# **Getting started**

When you start the Nvivo programme, you are asked for the username. This will be useful for establishing intercoder reliability, if you need any.

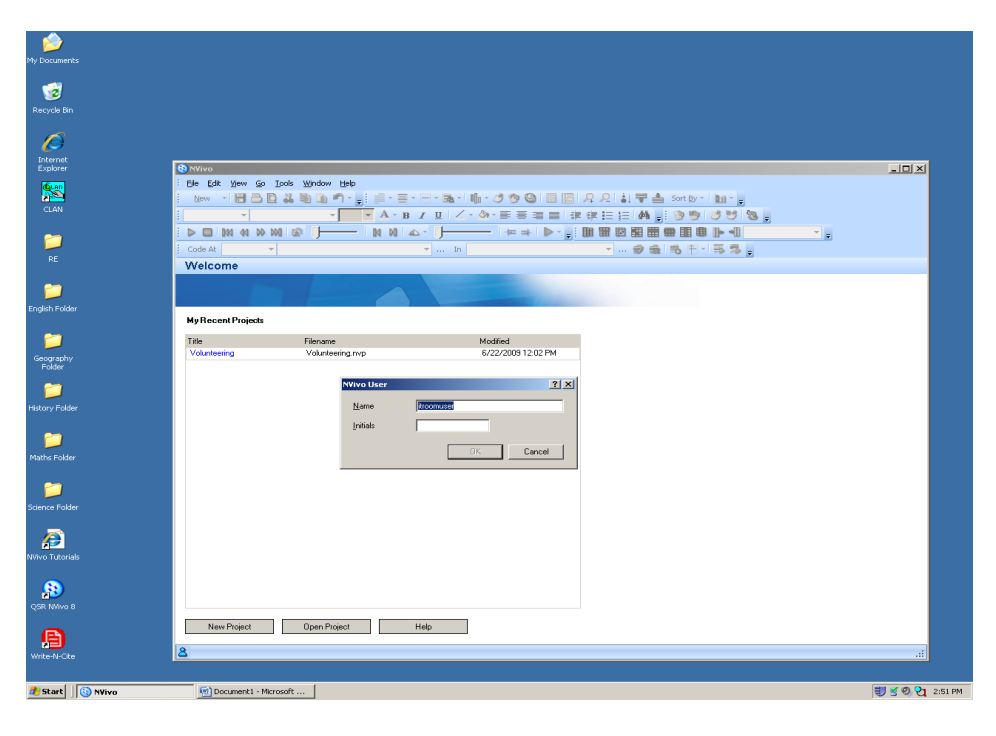

# Setting up a new project

Go to File  $\rightarrow$  Click New Project  $\rightarrow$  Enter the Title of the project and choose the location you want to save the project in the pop up box.

| 88 M             | /ivo                   |             |                       |                      |                         |          | _ 8 ×           |
|------------------|------------------------|-------------|-----------------------|----------------------|-------------------------|----------|-----------------|
| : Ele            | Edit View Go           | Tools Wind  |                       |                      | 0 0 i i 🗮 🛧 Sather har  |          |                 |
|                  | Open Project           | CTRL+O      | A P T H               |                      |                         |          |                 |
| 1                | Import Project         |             |                       |                      |                         | *        |                 |
| 1                | ⊆lose Project          |             |                       | In .                 |                         | Ŧ        |                 |
| 2                | Copy Project           |             |                       |                      |                         |          |                 |
|                  | Save Project           | CTRL+S      |                       |                      |                         |          |                 |
|                  | Page Setyp             |             |                       |                      |                         |          |                 |
| B                | Print Pre <u>vi</u> ew |             |                       |                      |                         |          |                 |
| 2                | Print                  | CTRL+P      |                       |                      |                         |          |                 |
|                  | Print List             |             | ve                    | Modified             |                         |          |                 |
|                  | Project Properties     |             | eering.nvp            | 6/22/2003 12:02 PM   |                         |          |                 |
|                  | Egt                    |             |                       |                      |                         |          |                 |
|                  |                        |             | _                     |                      |                         |          |                 |
|                  |                        | Nou I       | Junioch               |                      |                         |          | 21 1            |
|                  |                        | new P       | roject                |                      |                         |          |                 |
|                  |                        |             |                       |                      |                         |          | _               |
|                  |                        | <u> </u>    | e                     | Nvivo class          |                         |          |                 |
|                  |                        | _           |                       |                      |                         |          |                 |
|                  |                        | Des         | scription             | Demonstrating fr     | n ALSLA class           |          | 1               |
|                  |                        | <u>D</u> 0. | senption              | Chionsadang it       |                         |          | -               |
|                  |                        |             |                       |                      |                         |          |                 |
|                  |                        |             |                       |                      |                         | -        | 1               |
|                  |                        |             |                       | 1                    |                         | <u>_</u> | 1               |
|                  |                        |             |                       | In the second second |                         |          |                 |
|                  |                        | File        | name                  | JF:\Nvivo semina     | r ALSLANNVIVO class.nvp |          | Browse          |
|                  |                        |             |                       |                      |                         |          |                 |
|                  |                        |             |                       |                      |                         | ПK       | Cancel          |
|                  |                        |             |                       |                      |                         |          |                 |
|                  |                        |             |                       |                      |                         |          |                 |
|                  |                        |             |                       |                      |                         |          |                 |
|                  |                        |             |                       |                      |                         |          |                 |
|                  |                        |             |                       |                      |                         |          |                 |
|                  |                        |             |                       |                      |                         |          |                 |
|                  |                        |             |                       |                      |                         |          |                 |
|                  | No. Paint              | 0           | Defen                 |                      |                         |          |                 |
|                  | New Project            | Uper        | n Project Help        |                      |                         |          |                 |
| <mark>8</mark> m | 7                      |             |                       |                      |                         |          |                 |
| 🍂 si             | tart 🛛 🕓 NVivo         |             | Document1 - Microsoft |                      |                         |          | 🕄 💆 🔍 😋 2:52 PM |
|                  |                        |             |                       |                      |                         |          |                 |

# **Importing sources (i.e. research materials)**

Click Internals  $\rightarrow$  Right-click anywhere in the Internals box  $\rightarrow$  Click Import Internals  $\rightarrow$  Click Browse to choose the file you want to import

Differences between Internals and Externals:

- Internals are materials that can be imported into Nvivo (e.g. transcripts, audio interviews, video clips).
- Externals are sources of materials that cannot be imported into Nvivo (e.g. web pages, newspaper articles).

| 🚯 Nvivo class.nvp - NVivo       |                                          |                    |                     |                     |                        |                  |            |                                                                                                    |             | _ 8 ×   |
|---------------------------------|------------------------------------------|--------------------|---------------------|---------------------|------------------------|------------------|------------|----------------------------------------------------------------------------------------------------|-------------|---------|
| Elle Edit View Go Project Links | <u>C</u> ode <u>T</u> ools <u>Wi</u> ndo | w <u>H</u> elp     |                     |                     |                        |                  |            |                                                                                                    |             |         |
| New 🔹 🗒 📇 🔯 🏜 🗎                 | n 🔊 🖕 🛛 🚍 🖷 🖷                            | • 🖃 • 📑 • Í        | III - 🧷 🍞 🌀 💷 [     | 1 <u>2</u> <u>2</u> | 🌡 🐺 📥 Sort             | By 🐐 🛄 🎽 💂       |            |                                                                                                    |             |         |
| ·                               | • • A • B                                | IU                 | • 🆄 • 🖻 🗏 🗏 📑       | # # E \$            | = 🗛 🖕 📎                | 🤊 😕 🥲 💂          |            |                                                                                                    |             |         |
|                                 |                                          | ⊾- []—             | - < ≠ → ·           |                     |                        |                  |            |                                                                                                    |             |         |
| Code At Name 🔻                  |                                          | 🔻 In               | Free Nodes          | ▼.                  |                        | 1-55,            |            |                                                                                                    |             |         |
| Sources                         | Look for:                                |                    | 🔹 Search In 👻 Inter | nals                | Find Now               | Clear            |            |                                                                                                    | Options     | - x     |
| Internals                       | Internals                                |                    |                     |                     |                        |                  |            |                                                                                                    |             |         |
| Memos                           | Name                                     |                    | △ Nodes             | Refere              | ices                   | Created On       | Created By | Modified On                                                                                                    | Modified By |         |
| 🗆 🍎 Search Folders              |                                          |                    |                     |                     |                        |                  |            |                                                                                                    |             |         |
| All Sources                     |                                          |                    |                     |                     |                        |                  |            |                                                                                                    |             |         |
| -                               |                                          | Ne <u>w</u> Intern | al                  | +                   |                        |                  |            |                                                                                                    |             |         |
|                                 |                                          | Import Inte        | rnals CTRL+SHIFT+I  |                     |                        |                  |            |                                                                                                    |             |         |
|                                 |                                          | Export             |                     | •                   |                        |                  |            |                                                                                                    |             |         |
|                                 |                                          | Print              |                     | •                   |                        |                  |            |                                                                                                    |             |         |
|                                 | (                                        | <u>P</u> aste      | CTRL+V              |                     |                        |                  |            |                                                                                                    |             |         |
|                                 |                                          | Sort By            |                     | •                   |                        |                  |            |                                                                                                    |             |         |
|                                 |                                          | List View          |                     | •                   |                        |                  |            |                                                                                                    |             |         |
|                                 | Ļ                                        | Refresh            | F5                  |                     |                        |                  |            |                                                                                                    |             |         |
|                                 |                                          |                    |                     |                     |                        |                  |            |                                                                                                    | a lut       |         |
|                                 |                                          |                    |                     | Import              | Internals              |                  |            |                                                                                                    | <u> Y X</u> |         |
|                                 |                                          |                    |                     | <u>I</u> mport      | from                   |                  |            |                                                                                                    |             |         |
|                                 |                                          |                    |                     |                     |                        |                  |            | Browse                                                                                                    |             |         |
|                                 |                                          |                    |                     | 1                   |                        |                  |            | <u><u><u></u></u><u></u><u></u><u></u><u></u><u></u><u></u><u></u><u></u><u></u><u></u><u></u><u></u><u></u></u> <u></u> <u></u> <u></u> <u></u> | ^           |         |
|                                 |                                          |                    |                     | Text                | Options                |                  |            |                                                                                                    |             |         |
|                                 |                                          |                    |                     |                     | Create <u>d</u> escrip | tions            |            |                                                                                                    |             |         |
| Sources                         |                                          |                    |                     |                     |                        |                  |            |                                                                                                    |             |         |
| Nodes                           |                                          |                    |                     | Optio               | ins                    |                  |            |                                                                                                    |             |         |
| 🙆 Sets                          |                                          |                    |                     |                     | <u>C</u> ode sources   | at new cases loc | ated under |                                                                                                    |             |         |
| 🔗 Queries                       |                                          |                    |                     |                     | Cases                  |                  |            | <u>S</u> elect                                                                                                    | i           |         |
|                                 |                                          |                    |                     |                     | hear as atear          | l-onlu           |            |                                                                                                    |             |         |
|                                 |                                          |                    |                     |                     | predite de Tead        | rony             |            |                                                                                                    |             |         |
|                                 |                                          |                    |                     |                     |                        |                  |            |                                                                                                    |             |         |
| Classifications                 |                                          |                    |                     |                     |                        |                  |            | OK Cano                                                                                                    | el          |         |
| 💋 Folders                       |                                          |                    |                     |                     |                        |                  |            |                                                                                                    |             |         |
| ×                               |                                          |                    |                     |                     |                        |                  |            |                                                                                                    |             |         |
| A YY Oltems                     |                                          |                    |                     |                     |                        |                  |            |                                                                                                    |             |         |
| 🛃 Start 🔄 🚯 N¥ivo               | Document1 - I                            | Microsoft          |                     |                     |                        |                  |            |                                                                                                    | 🗞 🗐 🗹 🍭 😋   | 2:57 PM |

#### **Exercise**

1. Create a new project named "ALSLA". Import TWO word documents (anything in your laptop) as sources in Internals, one as "Read-only" and the other not. Explore the differences between the two sources.

## Coding

#### What is a node?

A node is a label for categories in your project, ideas or topics you are interested in. They can store references to data segments about any topic or concept. So they do what for most researchers is a most basic task of all qualitative projects – bringing together the relevant data content for a question or reflection.

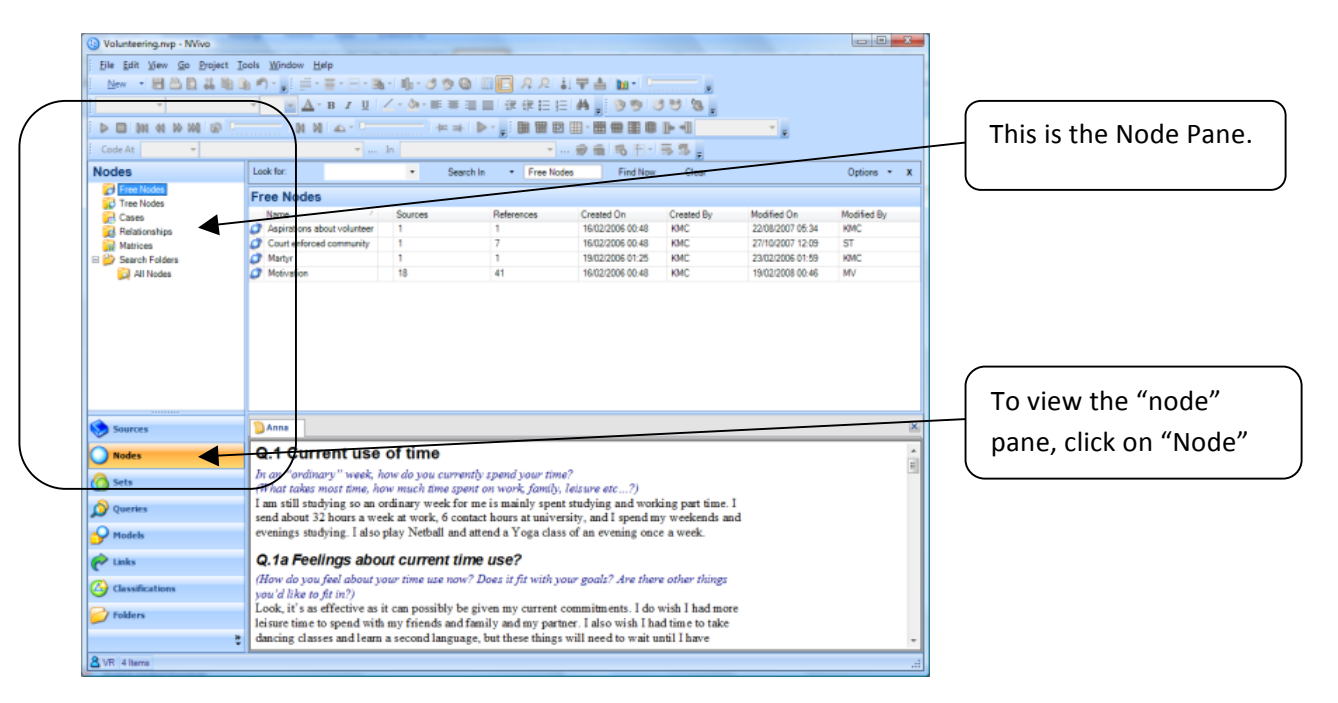

#### What is the difference between a free node and a tree node?

Free node: is independent category. It has no dependent nodes (category).

Tree node: has structure – the "parent" is subdivided into different "child" nodes, e.g. the parent node "hobbies" could have "child" nodes of "sports", "boardgames" and "knitting".

#### How to make a free node?

Tip: when you start coding your data, create all codes as free nodes. When you see structures start to emerge then move the free nodes to tree nodes.

Step 1: View the list of free nodes

| 😢 Volunteering.nvp - NVivo                                           | E Manuell Reed                                          | Anter Tell                   |                             |                                | -                    |                                  | _ <b>D</b> X      |
|----------------------------------------------------------------------|---------------------------------------------------------|------------------------------|-----------------------------|--------------------------------|----------------------|----------------------------------|-------------------|
| <u>File E</u> dit <u>V</u> iew <u>G</u> o <u>P</u> roject <u>L</u> i | inks <u>C</u> ode <u>T</u> ools <u>W</u> indow <u>H</u> | elp                          |                             |                                |                      |                                  |                   |
| 🕴 <u>N</u> ew 🔹 🔚 🛅 👪 🛍 🕻                                            | 🐚 🔊 📲 👷 📑 🖌 🚍 🖛 📑 🖷 🖷 🖷                                 | - 🕕 🧭 🕲 🛛                    | 0 🖪 🗛 🔎 🏭                   | 🗟 🖬 - 🗁                        |                      |                                  |                   |
| <b>•</b>                                                             | • <u>А</u> • в <u>и</u>                                 | ∠ - 🌺 - ह ह ह                |                             | M 📮 🎯 🧐 🧕                      | 9 🥴 🐌 💂              |                                  |                   |
|                                                                      |                                                         |                              | >- <mark>-</mark> : • • • • |                                | ]• 4]                | <b>* =</b>                       |                   |
| Code At 👻                                                            | ··· ··                                                  | In                           | ·                           | 🔊 💼 🖡 🕂 -                      | 55.                  |                                  |                   |
| Nodes                                                                | Look for:                                               | <ul> <li>Search I</li> </ul> | n 🔹 Free Node               | Find Now                       | Clear                |                                  | Options - X       |
| Free Nodes                                                           | Free Nodes                                              |                              |                             |                                |                      |                                  |                   |
| Cases                                                                | Name 스                                                  | Sources                      | References                  | Created On                     | Created By           | Modified On                      | Modified By       |
| Relationships                                                        | Aspirations about volunteer                             | 1                            | 1                           | 16/02/2006 00:48               | KMC                  | 22/08/2007 05:34                 | KMC               |
| Matrices                                                             | Court enforced community                                | 1                            | 7                           | 16/02/2006 00:48               | KMC                  | 27/10/2007 12:09                 | ST                |
| 🗉 資 Search Folders                                                   | Ø Martyr                                                | 1                            | 1                           | 19/02/2006 01:25               | KMC                  | 23/02/2006 01:59                 | KMC               |
| 🙀 All Nodes                                                          | Ø Motivation                                            | 18                           | 41                          | 16/02/2006 00:48               | KMC                  | 19/02/2008 00:46                 | MV                |
|                                                                      |                                                         |                              | Cli<br>"fr<br>pa            | ck on Free<br>ee nodes"<br>ne. | Node an<br>will appo | d a list of al<br>ear in the "li | l the<br>st view" |

#### Step 2: Adding a new Free node

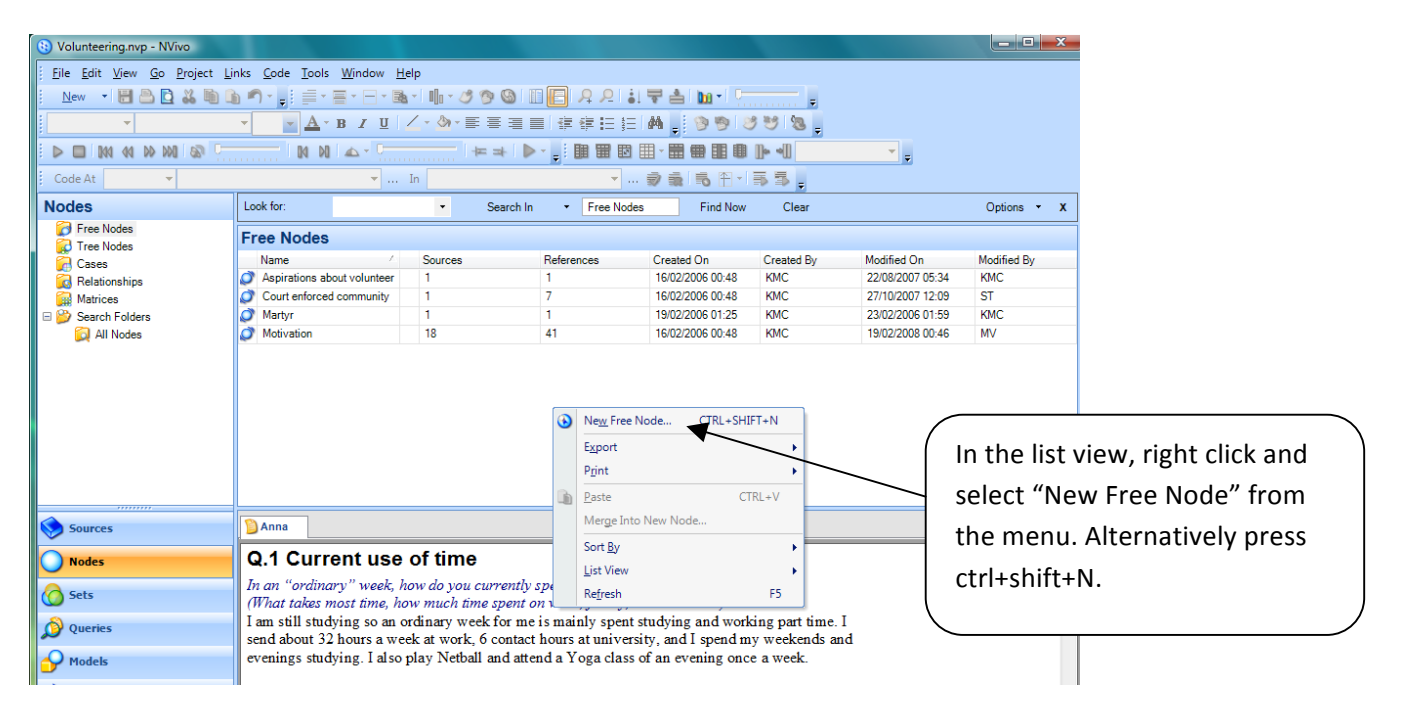

#### Step 3: Name your free node

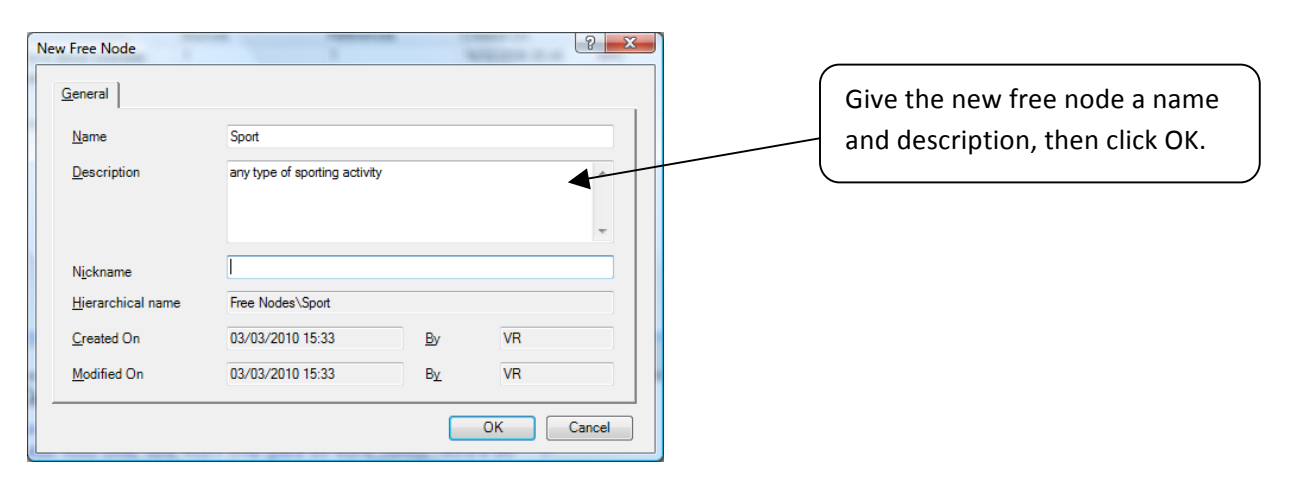

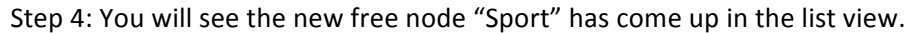

| Code At         Image: Code At         Image: Code At | Line But New Co Linder T                                                                            | DOIS                              |                                                                                          | - 1 🕕 - 2<br>/ - 3a -                       | 399000<br>EE⊒∎⊄<br>'≠⇒\⊳-,:       | ₽.2 : ₹;<br>#:::: #<br>#::::: #                           | 1 10 - 1<br>  9 9 8<br>  8 8 8                                                               | ) W (S .                                     | Ţ                                                                                                    |                                             |   |
|----------------------------------------------------------------------------------------------------|----------------------------------------------------------------------------------------------------|-----------------------------------|------------------------------------------------------------------------------------------|---------------------------------------------|-----------------------------------|-----------------------------------------------------------|----------------------------------------------------------------------------------------------|----------------------------------------------|----------------------------------------------------------------------------------------------------|---------------------------------------------|---|
| Constraint         Free Nodes         Free Nodes                ∑ Tree Nodes               Name                                                                                                    | Code At   Nodes                                                                                     | Loo                               | •                                                                                        | In<br>•                                     | Search In 🔹                       | Free Nodes                                                | Find Now                                                                                     | 🖡 👼 🖕<br>Clear                               |                                                                                                    | Options •                                   | x |
|                                                                                                    | Crites Nodes<br>Tree Nodes<br>Tree Nodes<br>Creationhips<br>Matrices<br>Search Folders<br>All Nodes | Fre<br>0<br>0<br>0<br>0<br>0<br>0 | Aspirations about volunteer<br>Court enforced community<br>Martyr<br>Motivation<br>Sport | Sources<br>1<br>1<br>1<br>1<br>1<br>18<br>0 | Referen<br>1<br>7<br>1<br>41<br>0 | nces Crea<br>16/0<br>16/0<br>19/0<br>19/0<br>16/0<br>03/0 | ated On<br>12/2006 00:48<br>12/2006 00:48<br>12/2006 01:25<br>12/2006 00:48<br>13/2010 15:33 | Created By<br>KMC<br>KMC<br>KMC<br>KMC<br>VR | Modified On<br>22/08/2007 05:34<br>27/10/2007 12:09<br>23/02/2006 01:59<br>19/02/2008 00:46<br>03/03/2010 15:33 | Modified By<br>KMC<br>ST<br>KMC<br>MV<br>VR |   |

#### How to make a tree node?

Follow the same steps as above except in step 1 click on "Tree nodes" instead of "Free nodes".

#### Step 1: Select Tree nodes

| Bit Edit View So Project Took Vindow Edit         Det Edit View So Project Took Vindow Edit         Notes         Image: Search Image: Search Ima                                                                                                    | Volunteering.nvp - NVivo                                |                                              |                                | Charles Net                                 | nd: Mercul Vest       |                        |                  |             | ×           |
|----------------------------------------------------------------------------------------------------|---------------------------------------------------------|----------------------------------------------|--------------------------------|---------------------------------------------|-----------------------|------------------------|------------------|-------------|-------------|
| Nodes       Interferences       Created On       Created On       Modified On       Modified On         Nodes       Interferences       Created On       Created On       Modified On       Modified On         Nodes       Interferences       0       0       16022006 02.3       MAC       20022006 73.4       MAC         Nodes       Interferences       0       0       16022006 02.3       MAC       20022006 73.4       MAC         Nodes       Interferences       0       0       16022006 02.3       MAC       20022006 73.4       MAC         Nodes       Interferences       0       0       16022006 02.3       MAC       20022006 73.4       MAC         Nodes       Interferences       0       0       16022006 02.3       MAC       20022006 73.4       MAC         Interferences       0       0       16022006 02.4       MAC       20022006 73.4       MAC         Interferences       0       0       16022006 02.4       MAC       20022006 73.4       MAC         Interferences       0       0       16022006 02.4       MAC       20022006 74.4       MAC         Interferences       0       0       16022006 02.4       MAC       20022006 74.4                                                                                                    | <u>File E</u> dit <u>V</u> iew <u>Go</u> <u>P</u> rojec | ct <u>T</u> ools <u>W</u> indow <u>H</u> elp |                                |                                             |                       |                        |                  |             |             |
| Notes       Notes       Output the set of time       Output the set of time         Sources       Output the set of time       Output the set of time       Output the set of time         Sources       Output the set of time       Output the set of time       Output the set of time         Sources       Output the set of time       Output the set of time       Output the set of time         Sources       Output the set of time       Output the set of time       Output the set of time         Sources       Output the set of time       Output the set of time       Output the set of time         Sources       Output the set of time       Output the set of time       Output the set of time         Sources       Output the set of time       Output the set of time       Output the set of time         Sources       Output the set of time       Output the set of time       Output the set of time         Sources       Output the set of time       Output the set of time       Output the set of time         Sources       Output the set of time       Output the set of time       Output the set of time         Sources       Output the set of time       Output the set of time       Output the set of time         Sources       Output the set of time       Output the set of time       Output the set of time         Source                                                                                                    | New 👻 🔣 📇 🖪 🎎 🛛                                         | 🖻 🖻 🖌 🗉 🚍 - 🚍 - 🚍 -                          | 1. 30                          |                                             | 1 7 A M- C            |                        |                  |             |             |
| Surces       Contrast table of the second in the spent on work family, laisure etc       Not an "ordinary" week, how do you currently spend your time?         Surces       Contrast table of the second in the spent on work family, laisure etc       Not an addition of the second in the spent on work family, laisure etc       Not and the second in the spent on work family, laisure etc         Surces       Contrast table of the second in the spent on work family, laisure etc       Contrast table of the second in the spent on work family, laisure etc       Contrast table of the second in the spent on work family, laisure etc         Surces       Contrast table of the second in the spent on work family, laisure etc       Contrast table of the second in the spent on work family, laisure etc       Contrast table of the second in the second in the second i                                                                                                    |                                                         |                                              | ·                              |                                             |                       |                        |                  |             |             |
| Code At       Im       Im                                                                                                    | ×                                                       | × <u>×</u> B Z <u>0</u> ×                    | · <u> </u>                     |                                             |                       | 9 79 18 <mark>-</mark> |                  |             |             |
| Code At       Image       Code (br:       Search in       Tree Nodes       Find Now       Clear       Option: - X         Free Nodes       Image       Sources       Reference       Created Di       Created Di       Modified Di:       Modified Di:       Modi:                                                                                                    | N 41 N 101 N                                            |                                              |                                | +   🕨 - 🚽 💷 🖩                               | ð 🏢 - 📰 🖷 📰 🖲         | l⊳ •0                  |                  |             |             |
| Nodes       Look for:       Search in       Tree Nodes       Find Now       Clear       Options + X         Image: Sources       Name       Sources       References       Created 9///       Modified 9///       Viscource       Nodified 9///       Viscource       Nodified 9///       Viscource       Viscource       Viscource       Viscource       Viscource       Viscource       Viscource       Viscource       Viscource       Viscource       Viscource       Viscource       Viscource       Viscource       Viscource                                                                                                    | Code At 👻                                               | ▼ Ir                                         | 1                              |                                             | 🔊 義 🖡 🕈               | 55,                    |                  |             |             |
| Sources       Anna         Sources       References       Created 0n       Modified 0n       Modified by       Vindified by       Vind                                                                                                    | Nodes                                                   | Look for:                                    | <ul> <li>Se</li> </ul>         | arch In 🔹 Tree N                            | odes Find Now         | Clear                  |                  | Options •   | x           |
| Case       Name       Sources       References       Created Dn       Modified Dn       Modified Dy       No         Matrices       0       0       0       16022006 02.38       KMC       23022006 07.34       KMC         Search Folders       0       0       0       16022006 02.38       KMC       23022006 07.34       KMC         Search Folders       0       0       16022006 02.38       KMC       23022006 07.41       KMC         Search Folders       0       0       16022006 02.38       KMC       23022006 07.41       KMC         Search Folders       0       0       16022006 02.38       KMC       23022006 07.42       KMC         Immediate of person lacols       0       0       16022006 02.42       KMC       23022006 07.44       KMC         Immediate of person lacols       0       0       16022006 02.48       KMC       23022006 07.44       KMC         Immediate of person lacols       0       0       16022006 02.48       KMC       23022006 07.44       KMC         Immediate of person lacols       0       0       16022006 02.48       KMC       23022006 07.44       KMC         Immediate of person lacols       0       0       16022006 02.48 <t< td=""><td>Free Nodes</td><td>Tree Nodes</td><td></td><td></td><td></td><td></td><td></td><td></td><td></td></t<>                                                                                                    | Free Nodes                                              | Tree Nodes                                   |                                |                                             |                       |                        |                  |             |             |
| Particionships <sup>0</sup> 0 <sup>0</sup> 16022006 02.38       KMC <sup>2</sup> 1022006 02.34       KMC         Search Folders <sup>0</sup> 0 <sup>0</sup> 16022006 02.38       KMC <sup>2</sup> 23022006 07.41       KMC         Search Folders <sup>0</sup> 0 <sup>0</sup> 16022006 02.38       KMC <sup>2</sup> 23022006 07.41       KMC         Modes <sup>0</sup> 0 <sup>0</sup> 16022006 02.38       KMC <sup>2</sup> 23022006 07.41       KMC         Modes <sup>0</sup> 0 <sup>0</sup> 16022006 02.38       KMC <sup>2</sup> 23022006 07.42       KMC         Modes <sup>0</sup> 0 <sup>0</sup> 16022006 02.38       KMC <sup>2</sup> 23022006 07.41       KMC         Modes <sup>0</sup> 0 <sup>0</sup> 16022006 02.38       KMC <sup>2</sup> 23022006 07.44       KMC         Modes <sup>0</sup> 0 <sup>0</sup> 16022006 02.48       KMC <sup>2</sup> 23022006 07.44       KMC         Modes <sup>0</sup> 0 <sup>0</sup> 16022006 02.48       KMC <sup>2</sup> 23022006 07.44       KMC         Modes <sup>0</sup> 0 <sup>0</sup> 0 <sup>0</sup> 16022006 02.46       KMC <sup>2</sup> 23022006 07.44       KMC         Modes <t< th=""><th>Cases</th><th>Name</th><th>Sources</th><th>References</th><th>Created On</th><th>Created By</th><th>Modified On</th><th>Modified By</th><th><math>\nabla</math></th></t<>                                                                                                    | Cases                                                   | Name                                         | Sources                        | References                                  | Created On            | Created By             | Modified On      | Modified By | $\nabla$    |
| Matrices       0       0       16022006 02.38       KMC       23022006 07.34       KMC         Search Folders       0       0       0       16022006 02.38       KMC       23022006 07.41       KMC         All Nodes       0       0       0       16022006 02.38       KMC       23022006 07.41       KMC         Images of volumeers       0       0       16022006 02.38       KMC       23022006 07.42       KMC         Images of volumeers       0       0       16022006 02.38       KMC       23022006 07.44       KMC         Images of volumeers       0       0       16022006 02.42       KMC       23022006 07.44       KMC         Images of volumeers       0       0       16022006 02.42       KMC       23022006 07.44       KMC         Images of volumeers       0       0       16022006 02.44       KMC       23022006 07.44       KMC         Images of volumeers       0       0       16022006 02.44       KMC       23022006 07.44       KMC         Images of volumeers       0       0       16022006 02.44       KMC       23022006 07.44       KMC         Images of volumeers       0       0       16022006 02.44       KMC       230022006 07.46 <t< td=""><td>Relationships</td><td>⊕</td><td>0</td><td>0</td><td>16/02/2006 02:38</td><td>KMC</td><td>21/02/2006 23:49</td><td>KMC</td><td></td></t<>                                                                                                    | Relationships                                           | ⊕                                            | 0                              | 0                                           | 16/02/2006 02:38      | KMC                    | 21/02/2006 23:49 | KMC         |             |
| Search Folders       images of volunteers       0       0       16022006 02.38       KMC       23022006 07.41       KMC         All Nodes       0       0       0       16022006 02.38       KMC       23022006 07.42       KMC         Images of volunteers       0       0       0       16022006 02.38       KMC       23022006 07.42       KMC         Images of volunteers       0       0       0       16022006 02.38       KMC       23022006 07.42       KMC         Images of volunteers       0       0       0       16022006 02.48       KMC       23022006 07.41       KMC         Images of volunteers       0       0       16022006 02.48       KMC       23022006 07.45       KMC         Images of volunteers       0       0       16022006 02.46       KMC       23022006 07.45       KMC         Images of volunteers       0       0       16022006 02.46       KMC       23022006 07.45       KMC         Images of volunteers       0       0       16022006 02.46       KMC       23022006 07.45       KMC         Images of volunteers       0       0       16022006 02.46       KMC       23022006 07.46       KMC         Images of volunteers       0       0 <td>Matrices</td> <td>😥 😥 contexts</td> <td>0</td> <td>0</td> <td>16/02/2006 02:38</td> <td>KMC</td> <td>23/02/2006 07:34</td> <td>KMC</td> <td></td>                                                                                                    | Matrices                                                | 😥 😥 contexts                                 | 0                              | 0                                           | 16/02/2006 02:38      | KMC                    | 23/02/2006 07:34 | KMC         |             |
| Indes       Image: Construction of the second second                                                                                                    | 🗉 📴 Search Folders                                      | images of volunteers                         | 0                              | 0                                           | 16/02/2006 02:38      | KMC                    | 23/02/2006 07:41 | KMC         |             |
| Sources       Image: Contract of the second and the second and the seco                                                                                                    | All Nodes                                               |                                              | 0                              | 0                                           | 16/02/2006 02:38      | KMC                    | 23/02/2006 07:41 | KMC         |             |
| Sources       O       0       0       16022006 02.38       KMC       23022006 07.42       KMC         Sources       O       0       0       16022006 02.46       KMC       23022006 07.41       KMC         Sources       O       0       16022006 02.46       KMC       23022006 07.41       KMC         Sources       O       0       16022006 02.46       KMC       23022006 07.41       KMC         Modes       O       0       16022006 02.46       KMC       23022006 07.45       KMC         Modes       O       0       0       0       16022006 02.46       KMC       23022006 07.45       KMC         Modes       Topics - Focus Groups       0       0       0       20022006 02.46       KMC       230022006 07.45       KMC         Modes       Topics - Interviews       0       0       20022006 02.46       KMC       230022006 07.45       KMC         Modes       Topics - Interviews       0       0       20022006 02.46       KMC       230022006 07.45       KMC         Modes       Tom "ordinary week, how do you currently spend your time?       Mint takes most time, how much time spend vour time?       Mint takes most time, how much time spend your time?       Mint takes most time, how much tim                                                                                                    |                                                         | 😥 🔗 personal goals                           | 0                              | 0                                           | 16/02/2006 02:38      | KMC                    | 23/02/2006 07:42 | KMC         |             |
| Sources       Anna         Cassifications       Anna         Cassifications       Anna         Cassifications       Anna         Cassifications       Anna         Cassifications       Anna         Cassifications       Anna         Cassifications       Anna         Cassifications       Anna         Cassifications       Anna         Cassifications       Cassifications         Cassifications       Cassifications         Castifications       Cassifications                                                                                                    |                                                         | 😥 😥 social goals                             | 0                              | 0                                           | 16/02/2006 02:38      | KMC                    | 23/02/2006 07:42 | KMC         |             |
| Sources     Anna     Anna              Anna                                                                                                    |                                                         | . meanings of volumeer wo                    | 0 周                            | 0                                           | 16/02/2006 02:42      | KMC                    | 23/02/2006 07:41 | KMC         |             |
| Sources     Anna     Outers     Anna     Cassifications     Charge about your time use now? Does it fit with your goals? Are there of you'd like to fit in?)   Links   Cassifications   Conders   Cassifications   Conders   Cassifications   Conders   Cassifications   Conders   Cassifications   Conders   Cassifications   Cassifications Conders Conders <p< td=""><td></td><td>😥 😥 time</td><td>0</td><td>0</td><td>16/02/2006 02:38</td><td>KMC</td><td>23/02/2006 07:43</td><td>KMC</td><td></td></p<>                                                                                                    |                                                         | 😥 😥 time                                     | 0                              | 0                                           | 16/02/2006 02:38      | KMC                    | 23/02/2006 07:43 | KMC         |             |
| Sources     Anna     Outeries     Outeries   Outeries   Outeries                                                                                                    |                                                         | Depics - Focus Groups                        | 4                              | 0                                           | 16/02/2006 02:46      | KMC                    | 23/02/2006 07:44 | KMC         |             |
| Sources     Sources     Anna     Ondes     Anna     C.1 Current use of time     Modes     An a "ordinary" week, how do you currently spend your time?     What takes most time, how much time spent on work, family, leisure etc     What takes most time, how much time spent on work, family, leisure etc     I am still studying so an ordinary week for me is mainly spent studying and working part time. I send about 32 hours a week at work, 6 contact hours at university, and I spend my weetends and evenings studying. I also play Netball and attend a Yoga class of an evening once a we   Models   Models   Links   G.1a Feelings about sour time use now? Does it fit with your goals? Are there oth you'd like to fit in?   Look, it's as effective as it can possibly be given my current commitments. I do wish leisure time to spend with my friends and family and my partner. I also wish I had tim dancing classes and learn a second language, but these things will need to wait until I                                                                                                    |                                                         | + O Topics - Interviews                      | 0                              | 0                                           | 16/02/2006 02:46      | KMC                    | 23/02/2006 07:45 | KMC         |             |
| <ul> <li>Sources</li> <li>Nodes</li> <li>Anna</li> <li>Queries</li> <li>Queries</li> <li>Models</li> <li>Models</li> <li>Classifications</li> <li>Folders</li> <li>How do you feel about your time use now? Does it fit with your goals? Are there oth you'd like to fit in?)</li> <li>Look, it's as effective as it can possibly be given my current commitments. I do wish leisure time to spend with my friends and family and my partner. I also wish I had time an cing classes and learn a second language, but these things will need to wait until 1</li> </ul>                                                                                                    |                                                         | experiences of volunteeri                    | 0                              | 0                                           | 20/02/2006 12:36      | KMC                    | 23/02/2006 07:40 | KMC         |             |
| <ul> <li>Sources</li> <li>Nodes</li> <li>Q.1 Current use of time</li> <li>In an "ordinary" week, how do you currently spend your time?</li> <li>(What takes most time, how much time spent on work, family, leisure etc)</li> <li>I am still studying so an ordinary week for me is mainly spent studying and working part time. I send about 32 hours a week at work, 6 contact hours at university, and I spend my wetkends and evenings studying. I also play Netball and attend a Yoga class of an evening once a wet</li> <li>Click on Tree Nodes and a list of the "tree nodes" will appear in the spend with my friends and family and my partner. I also wish I had time dancing classes and learn a second language, but these things will need to wait until 1</li> </ul>                                                                                                    |                                                         |                                              |                                |                                             |                       |                        |                  |             |             |
| Nodes       Q.1 Current use of time         In an "ordinary" week, how do you currently spend your time?         (What takes most time, how much time spent on work, family, leisure etc)         I am still studying so an ordinary week for me is mainly spent studying and working part time. I send about 32 hours a week at work, 6 contact hours at university, and I spend my weekends and evenings studying. I also play Netball and attend a Yoga class of an evening once a weekends and evenings studying. I also play Netball and attend a Yoga class of an evening once a weekends and evenings studying. I also play Netball and attend a Yoga class of an evening once a weekends and evenings studying. I also play Netball and attend a Yoga class of an evening once a weekends and evenings studying. I also play Netball and attend a Yoga class of an evening once a weekends and evenings studying. I also play Netball and attend a Yoga class of an evening once a weekends and evenings studying. I also play Netball and attend a Yoga class of an evening once a weekends and you feel about your time use now? Does it fit with your goals? Are there oth you'd like to fit in?)       Click on Tree Nodes and a list of the "tree nodes" will appear in the spend with my friends and family and my partner. I also wish I had time dancing classes and learn a second language, but these things will need to wait until I                                                                                                    | Sources                                                 | ) Anna                                       |                                | $\sim$                                      |                       |                        |                  |             | ×           |
| Sets     In an "ordinary" week, how do you currently spend your time?   (What takes most time, how much time spent on work, family, leisure etc,   I am still studying so an ordinary week for me is mainly spent studying and working part time. I send about 32 hours a week at work, 6 contact hours at university, and I spend my workends and evenings studying. I also play Netball and attend a Yoga class of an evening once a week or weings studying. I also play Netball and attend a Yoga class of an evening once a week or weings studying. I also play Netball and attend a Yoga class of an evening once a week or you feel about your time use now? Does it fit with your goals? Are there oth you'd like to fit in?)   Clock on Tree Nodes and a list of the you'd like to fit in?)   Look, it's as effective as it can possibly be given my current commitments. I do wish leisure time to spend with my friends and family and my partner. I also wish I had tim dancing classes and learn a second language, but these things will need to wait until I                                                                                                    | Nodes                                                   | Q.1 Current use of                           | of time                        |                                             |                       |                        |                  |             | <b>^</b>    |
| <ul> <li>Sets         <ul> <li>(What takes most time, how any of time, how much time spent op work, family, leisure etc)</li> <li>(What takes most time, how much time spent op work, family, leisure etc)</li> <li>I am still studying so an ordinary week for me is mainly spent studying and working part time. I send about 32 hours a week at work, 6 contact hours at university, and I spend my weekends and evenings studying. I also play Netball and attend a Yoga class of an evening once a week at work of you feel about your time use now? Does if fit with your goals? Are there oth you'd like to fit in?)</li> <li>Cokers</li> <li>Cokers</li> <li>Cok</li></ul></li></ul>                                                                                                    |                                                         | In an "ordinam" work ha                      | u do vou cum                   | worth an and sown to                        |                       |                        |                  |             |             |
| I am still studyings oan ordinary week for me is mainly spent studying and working part time. I send about 32 hours a week at work, 6 contact hours at university, and I spend my weekends and evenings studying. I also play Netball and attend a Yoga class of an evening once a week at work of contact the use?         I am still studyings about current time use?         (How do you feel about your time use now? Does it fit with your goals? Are there oth you'd like to fit in?)         I class         (How do you feel about your time use now? Does it fit with your goals? Are there oth you'd like to fit in?)         I cook, it's as effective as it can possibly be given my current commitments. I do wish leisure time to spend with my friends and family and my partner. I also wish I had tim dancing classes and learn a second language, but these things will need to wait until I                                                                                                    | 👩 Sets                                                  | (What takes most time, how                   | w ao you curr<br>w much tima s | renity spena your in<br>nent on work, famil | ne:<br>V laisura atc  |                        |                  |             |             |
| Queries       I ain sub additional of Value by Veck for the Ps immunos sport storying and working part unc. I         I ain sub additional of Value by Veck for the Ps immunos sport storying and working part unc. I         I ain sub additional of Value by Veck for the Ps immunos sport storying and working part unc. I         I ain sub additional of Value by Veck for the Ps immunos sport storying and working part unc. I         I ain sub additional of Value by Veck for the Ps immunos sport storying and working part unc. I         I ain sub additional of Value by Veck for the Ps immunos sport storying and work is part unc. I         I ain sub additional of Value by Veck for the Ps immunos sport storying and work is part unc. I         I ain sub additional of Value by Veck for the Ps immunos sport storying and work is part unc. I         I ain sub additional of Value by Veck for the Ps immunos at university, and I spond my Weck ends and         I ain sub additional of Value by Veck for the Ps immunos at university, and I spond my Weck ends and         I ain sub additional of Value by Veck for the Ps immunos at university, and I spond my Weck ends and         I ain sub additional of Value by Veck for the Ps immunos at university, and I spond my Weck ends and         I ain sub additional of Value by Veck for the Ps immunos at university, and I spond my Weck ends and         I ain sub additional of Value by Veck for the Ps immunos at university, and I spond my Weck ends and         I ain sub additional of Value by Veck for the Ps immunos at university, and I spond my Weck ends and         I ain s                                                                                                    | -                                                       | I am still studying so an or                 | finary week f                  | for me is mainly sne                        | nt studying and wor   | Ning part tin          | ne I             |             |             |
| Models Models Winde Structure of a work a work and with your goal class of an evening of the additional and attend a Yoga class of an evening of the additional and attend a Yoga class of an evening of the additional and attend a Yoga class of an evening of the additional and attend a Yoga class of an evening of the additional and attend a Yoga class of an evening of the additional and attend a Yoga class of an evening of the additional additional additionadditionadditionadditin additionaddity a                                                                                                    | 🥬 Queries                                               | send about 32 hours a week                   | at work 6 c                    | ontact hours at univ                        | ersity and I spend r  | ny weekend             | s and            |             |             |
| Click on Tree Nodes and a list of<br>Clisk on Tree Nodes and a list of<br>Click on Tree Nodes and a list of<br>the "tree nodes" will appear in the<br>Click on Tree Nodes and a list of<br>the "tree nodes" will appear in the<br>Click on the "tree nodes" will appear in the<br>the "tree nodes" will appear in the "tree nodes" will appear in the "tree nodes" will appear in the "tree nodes" will appear in the "tree nodes" will appear in the "tree nodes" will appear in the "tree nodes" will appear in the "tree nodes" will appear in the "tree nodes" |                                                         | evenings studying. I also pl                 | av Netball ar                  | nd attend a Yoga cla                        | iss of an evening on  | ce a we                |                  |             |             |
| Click on Tree Nodes and a list of<br>the "tree nodes" will appear in the<br>puid like to fit in?)<br>Look, it's as effective as it can possibly be given my current commitments. I do wish<br>leisure time to spend with my friends and family and my partner. I also wish I had tim<br>dancing classes and learn a second language, but these things will need to wait until I                                                                                                    |                                                         | 5 , 5 1                                      | ·                              | 0                                           | 0                     |                        |                  | N           |             |
| Classifications<br>(How do you feel about your time use now? Does it fit with your goals? Are there othe<br>you'd like to fit in?)<br>Look, it's as effective as it can possibly be given my current commitments. I do wish<br>leisure time to spend with my friends and family and my partner. I also wish I had tim<br>dancing classes and learn a second language, but these things will need to wait until I                                                                                                    | r Links                                                 | Q.1a Feelings abou                           | t current t                    | ime use?                                    |                       |                        | lick on Tree     | Nodes a     | nd a list o |
| you'd like to fit in?) Folders Vold like to fit in?) Look, it's as effective as it can possibly be given my current commitments. I do wish leisure time to spend with my friends and family and my partner. I also wish I had tim dancing classes and learn a second language, but these things will need to wait until I                                                                                                    | Charifications                                          | (How do you feel about you                   | ır time use no                 | w? Does it fit with                         | your goals? Are the   | re othe 🕇              | he "tree nor     | liw "eer    | annear in   |
| Folders      Look, it's as effective as it can possibly be given my current commitments. I do wish     leisure time to spend with my friends and family and my partner. I also wish I had tim     dancing classes and learn a second language, but these things will need to wait until I                                                                                                    |                                                         | you'd like to fit in?)                       |                                |                                             |                       |                        |                  |             | appear in   |
| leisure time to spend with my friends and family and my partner. I also wish I had tim<br>and ancing classes and learn a second language, but these things will need to wait until I                                                                                                    | 2 Folders                                               | Look, it's as effective as it                | can possibly                   | be given my curren                          | t commitments. I do   | wish 1 (               | list view" na    | no          |             |
| dancing classes and learn a second language, but these things will need to wait until I                                                                                                    |                                                         | leisure time to spend with r                 | ny friends an                  | d family and my pa                          | rtner. Ialso wish Ih  | ad tim                 | ist view pa      | ne.         |             |
|                                                                                                    |                                                         | dancing classes and learn a                  | second langu                   | age, but these thing                        | s will need to wait u | intil I                |                  |             |             |
|                                                                                                    | 9.10 140.0                                              |                                              |                                |                                             |                       | ~                      |                  |             |             |

Follow steps 2 to 4 as outlined above.

### How to make a "child" tree node?

Step 1: as step 1 above, select "Tree nodes" from the Nodes list.

Step 2: Select the tree node (personal goals) you want to make a "child node" under.

| 😢 Volunteering.nvp - NVivo         |                                                            |                         | Notes that have | and Mercury West             |                        |                              | _ 0                   | ×   |
|------------------------------------|------------------------------------------------------------|-------------------------|-----------------|------------------------------|------------------------|------------------------------|-----------------------|-----|
| <u>File Edit View Go Project L</u> | inks <u>C</u> ode <u>T</u> ools <u>W</u> indow <u>H</u> el | р                       |                 |                              |                        |                              |                       |     |
|                                    | 🐚 🔊 • 📑 🗐 • 🗐 • 📑 •                                        | - III - 🧷 🕲 (           | S II 🖪 🗛 🔎      | il ♥ 📥 🖿 🕻                   |                        |                              |                       |     |
|                                    | A - B / U                                                  | ′ - ⊘ - ≣ ≣             | 三日 建建計          | i= 🚜 🗄 👒 🦔                   | 3 2 2                  |                              |                       |     |
|                                    |                                                            |                         |                 |                              |                        |                              |                       |     |
|                                    |                                                            | 142 3                   |                 |                              | 11 Ile ell             | <del>_</del>                 |                       |     |
| Code At 👻                          | ▼ I                                                        | n                       | -               | 🔊 🚋 🐻 🕀                      | 55.                    |                              |                       |     |
| Nodes                              | Look for:                                                  | <ul> <li>Sea</li> </ul> | rch In 🔹 Tree N | lodes Find No                | w Clear                |                              | Options               | • x |
| Free Nodes                         | Tree Nodes                                                 |                         |                 |                              |                        |                              |                       |     |
| Cree Nodes                         | Name                                                       | Sources                 | References      | Created On                   | Created By             | Modified On                  | Modified By           |     |
| Relationships                      | • • • issues                                               | 0                       | 0               | 16/02/2006 02:38             | KMC                    | 23/02/2006 07:41             | KMC                   |     |
| Matrices                           | personal goals                                             | 0                       | 0               | 16/02/2006 02:38             | KMC                    | 23/02/2006 07:42             | KMC                   |     |
| 🗉 📴 Search Folders                 | 😥 😥 social goals                                           |                         | 0               | 16/02/2006 02:38             | KMC                    | 23/02/2006 07:42             | KMC                   |     |
| 😥 All Nodes                        | 💮 💀 meanings of volunteer wor                              | 8 0                     | 0               | 16/02/2006 02:42             | KMC                    | 23/02/2006 07:41             | KMC                   |     |
|                                    | 🗄 🔗 time                                                   | 0                       | 0               | 16/02/2006 02:38             | KMC                    | 23/02/2006 07:43             | KMC                   | =   |
|                                    | Topics - Focus Groups                                      | 0                       | 2               | 16/02/2006 02:46             | KMC                    | 23/02/2006 07:44             | KMC                   |     |
|                                    | Topics - Interviews                                        | 0                       | 0               | 16/02/2006 02:46             | KMC                    | 23/02/2006 07:45             | KMC                   |     |
|                                    | experiences of volunteerin                                 | 0                       | 0               | 20/02/2006 12:36             | KMC                    | 23/02/2006 07:40             | KMC                   |     |
|                                    |                                                            |                         |                 | Right c<br>selecte<br>Node". | lick on th<br>d and th | ie tree node<br>en select "N | e you hav<br>Iew Tree | /e  |

#### Step 3: as for free nodes

Step 4: the new "child" tree node called "sport" as been created.

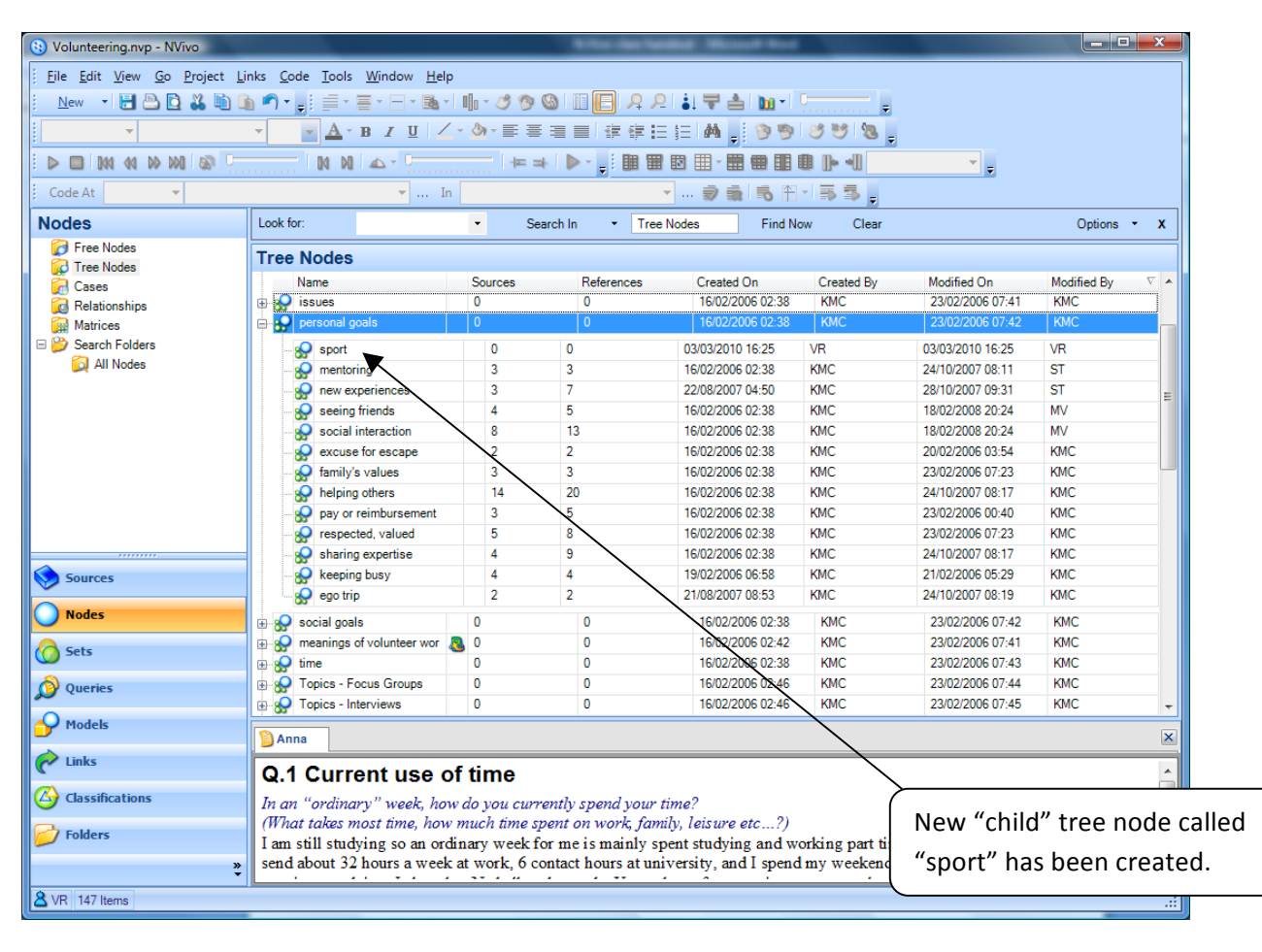

#### **Exercises**

- 1. Add in the following free nodes: Activities; Training
- 2. Add in the following tree nodes:

Parent node – The Future

Child nodes - career; family; volunteering

## How to code your text?

## Drag and drop method

Highlight the text you wish to code, drag it and drop it onto the appropriate node.

| Volunteering.nvp -                       | NVivo                                                                                                    |                                                                                                    |                                                                                                    |                                                                                              |                  |            | _ 7                                                | X  |
|------------------------------------------|----------------------------------------------------------------------------------------------------|----------------------------------------------------------------------------------------------------|----------------------------------------------------------------------------------------------------|----------------------------------------------------------------------------------------------|------------------|------------|----------------------------------------------------|----|
| File Edit View Go Project                | Links Code Format Tools Wind                                                                                                    | dow Help                                                                                                    |                                                                                                    |                                                                                              |                  |            |                                                    | _  |
| New 🔹 🗒 🖹 🖪 👪 🐚 🕻                        | • • • • • = • = • = • • • •                                                                                                    | h • 🧷 🥱 🚱 🔲 🕅                                                                                                    | 요 요 희 북 좀 50                                                                                                    | rt By 🚽 🖿 🖬 👻 🕳                                                                              |                  |            |                                                    |    |
| Normal 👻 Times New Rom                   | • 12 • <u>A</u> • B <i>I</i> <u>U</u> / •                                                                                                    | ◇ - ■ = = = =                                                                                                    | :<br>::::::::::::::::::::::::::::::::::::                                                                                                    | 9 3 9 8 .                                                                                    |                  |            |                                                    |    |
|                                          |                                                                                                    |                                                                                                    |                                                                                                    |                                                                                              |                  |            |                                                    |    |
| Code At Name 👻                           | In                                                                                                    | Free Nodes                                                                                                    | 🕏 🐞 📑                                                                                                    | 8-55.                                                                                        |                  |            |                                                    |    |
| Nodes                                    | Look for:                                                                                                    | sarch In 🝷 Free Nodes                                                                                                    | Find Now Clear                                                                                                    |                                                                                              |                  |            | Options 👻                                          | x  |
| Free Nodes                               | Free Nodes                                                                                                    |                                                                                                    |                                                                                                    |                                                                                              |                  |            |                                                    |    |
| Cross                                    | Name /                                                                                                    | Sources                                                                                                    | References                                                                                                    | Created On                                                                                   | Modified On      | Created By | Modified By                                        |    |
| Belationshins                            | Aspirations about volunteering task                                                                                                    | 1                                                                                                    | 1                                                                                                    | 16/02/2006 00:48                                                                             | 22/08/2007 05:34 | KMC        | KMC                                                |    |
| Matrices                                 | Court enforced community service                                                                                                    | 1                                                                                                    | 7                                                                                                    | 16/02/2006 00:48                                                                             | 27/10/2007 12:09 | KMC        | ST                                                 |    |
| 🗉 遻 Search Folders                       | 🧭 Martyr                                                                                                    | 1                                                                                                    | 1                                                                                                    | 19/02/2006 01:25                                                                             | 23/02/2006 01:59 | KMC        | KMC                                                | _  |
| 🔯 All Nodes                              | Motivation                                                                                                    | 18                                                                                                    | 41                                                                                                    | 16/02/2006 00:48                                                                             | 19/02/2008 00:46 | KMC        | MV                                                 | _  |
| Saurres                                  | <ul> <li>G.1 Current use of<br/>In an "ordinary" week, how a<br/>(What takes most time, how m<br/>I am still studying so an ordin,<br/>send about 22 hours a week at<br/>evenings studying. Also play<br/>G.1a Feelings about co<br/>(How do you, feel about your to<br/>word blay family)</li> </ul> | time<br>to you currently spend<br>uch time spent on wo<br>ary week for me is mo<br>work, 6 contact hour<br>Netball and attend a<br>urrent time use<br>time use now? Does it | d your time?<br>rk, family, leisure etc<br>ainly spent studying an:<br>s at university, and I sp<br>Yoga class of an evenin<br>?<br>fit with your goals? Ar | ?)<br>I working part time. I<br>end my weekends and<br>g once a week<br>e there other things | We               | e want to  | o code                                             |    |
| Nodeces                                  | Look, it's as effective as it can                                                                                                    | possibly be given m                                                                                                    | y current commitments                                                                                                    | I do wish I had more                                                                         | thi              | conton     | CO 36                                              |    |
| moues                                    | leisure time to spend with my                                                                                                    | friends and family an                                                                                                    | id my partner. I also wis                                                                                                    | sh I had time to take                                                                        |                  | senten     |                                                    |    |
| Sets                                     | completed my course.                                                                                                    | .ono ianguage, out th                                                                                                    | rese runifis witt need to .                                                                                                    | wan unul 1 lidve                                                                             | Spo              | ort. So w  | e                                                  |    |
| 🖉 Queries                                | Q.2 Time use ten ye                                                                                                    | ears on                                                                                                    |                                                                                                    |                                                                                              | <br>             | blight it  | drag                                               |    |
| Sector Models                            | Please think ahead, to your lif                                                                                                    | e ten years from now                                                                                                    | . How does your use of                                                                                                    | time look then?                                                                              | nig              | niight it, | urag                                               |    |
| nter ter ter ter ter ter ter ter ter ter | (What will your goals be then)<br>working?)                                                                                                    | ' Will you be employe                                                                                                    | ed? What will you do w                                                                                                    | hen you are not                                                                              | and              | d drop in  | to the                                             |    |
| Classifications                          | In ten years time I expect to be                                                                                                    | e well established in 1<br>Rut I hang to here                                                                                                    | my career, have a family                                                                                                    | y of my own. I expect                                                                        | £                | ,<br>      |                                                    |    |
| Generation Folders                       | I'm not working I magine the<br>carrying out the chores and res                                                                                                    | majority of my time<br>sponsibilities you wir                                                                                                    | will be spent as a dome<br>with being married wi                                                                                                    | and raminy fire, when<br>stic engineer! That's<br>th children.                               | fre              | e node S   | sport                                              |    |
| S MULL Noder 00 Defense 100              | Catalla Lines C Catanan OC                                                                                                    |                                                                                                    |                                                                                                    |                                                                                              |                  |            |                                                    |    |
| MLH Nodes: 98 References: 190            | Crossoft                                                                                                    | O AN IGUE                                                                                                    | Se toucher and                                                                                                    |                                                                                              | hand             |            | 3 O 🗠 🖃 🚳 🕒 💷 🗤 🕫                                  | 25 |
| Start 🔰 🔝 mbox - Mi                      | erosore 1 🖱 encore pupoter                                                                                                    |                                                                                                    | 🛫 waurier_cod                                                                                                    | eswita 🔤 N. VIVO Class                                                                       | Tidl Iol         |            | <b>7 10</b> 10 10 10 10 10 10 10 10 10 10 10 10 10 | 50 |

| recurrentingintp                                                                       | NVivo                                                                                                    |                                              |                                        |                  |                  |            | _ 3                                                                                 |
|----------------------------------------------------------------------------------------|----------------------------------------------------------------------------------------------------|----------------------------------------------|----------------------------------------|------------------|------------------|------------|-------------------------------------------------------------------------------------|
| e Edit ⊻jew Go Project                                                                 | Links Code Tools Window Help                                                                                                    | 3                                            |                                        |                  |                  |            |                                                                                     |
| yew 🔹 🛃 📇 🔁 🚜 🐚 I                                                                      | ا ا ا 🔊 د 🔜 د 🚍 د 🔜 د 📕 ا                                                                                                    | h • 🧷 🏷 🙆 🔟 🚺                                | 🖥 🗛 🔎 🏭 🗮 📥 Sor                        | t By 📲 🛅 📲 🖕     |                  |            |                                                                                     |
| -                                                                                      | - <u>A-BIU/-</u>                                                                                                    | 🎭 - E E 🗏 📄 -                                | 建建田田 🗛 🗋 🍥 🤅                           | 9 3 3 3 .        |                  |            |                                                                                     |
|                                                                                        | M N A                                                                                                    |                                              |                                        | B De all         | *                |            |                                                                                     |
|                                                                                        | - 10                                                                                                    |                                              |                                        |                  | Ŧ                |            |                                                                                     |
| ue at                                                                                  | · III                                                                                                    |                                              | ······································ | E. 25            |                  |            |                                                                                     |
| S                                                                                      | Look for: • Se                                                                                                    | arch In 🔹 Free Nodes                         | Find Now Clear                         |                  |                  |            | Options • X                                                                         |
| Free Nodes<br>Tree Nodes                                                               | Free Nodes                                                                                                    |                                              |                                        |                  |                  |            |                                                                                     |
| Cases                                                                                  | Name /                                                                                                    | Sources                                      | References                             | Created On       | Modified On      | Created By | Modified By                                                                         |
| Relationships                                                                          | Aspirations about volunteering tas                                                                                                    | 1                                            | 1                                      | 16/02/2006 00:48 | 22/08/2007 05:34 | KMC        | KMC                                                                                 |
| Matrices                                                                               | Court enforced community service                                                                                                    | 1                                            | 7                                      | 16/02/2006 00:48 | 27/10/2007 12:09 | KMC        | ST                                                                                  |
| / Search Folders                                                                       | 2 Martyr                                                                                                    | 1                                            | 1                                      | 19/02/2006 01:25 | 23/02/2006 01:59 | KMC        | KMC                                                                                 |
| 🔯 All Nodes                                                                            | Motivation                                                                                                    | 18                                           | 41                                     | 16/02/2006 00:48 | 19/02/2008 00:46 | KMC        | MV                                                                                  |
|                                                                                        | Sport Sport                                                                                                    | 1                                            | 1                                      | 03/03/2010 16:37 | 03/03/2010 16:38 | MLH        | MLH                                                                                 |
|                                                                                        | Sport<br>KInternals\Interviews\Anna≥ - § 1<br>Reference 1 - 0.88% Coverage                                                                                                    | reference coded [0.                          | 88% Coverage]                          |                  |                  |            | × Summary                                                                           |
|                                                                                        | ∑Anna ∑Sport<br><a href="mailto:kinterviews\Anna&gt;-\$1"></a><br>Reference 1 - 0.88% Coverage<br>I also play Netball and attend a                                                                                                    | reference coded [0.1<br>a Yoga class of an e | 88% Coverage]<br>vening once a week    |                  |                  |            | Summayy He                                                                          |
|                                                                                        | Cintern alchinterviews Anna > - § 1<br>Cintern alchinterviews Anna > - § 1<br>Reference 1 - 0.88% Coverage<br>I also play Netball and attend a                                                                                                    | reference coded [0.1                         | 88% Coverage]                          |                  |                  | ( ,        | And if we t                                                                         |
| Sources                                                                                | Sintemalakinterviews/Agma2 - 5 1<br>Reference 1 - 0.88% Coverage<br>I also play Netball and attend a                                                                                                    | reference coded [D.<br>a Yoga class of an e  | 88% Coverage]                          |                  |                  |            | And if we t                                                                         |
| Sources<br>Nodes                                                                       | Content of the second second s | reference coded [0.1                         | 88% Coverage]                          |                  |                  |            | And if we t                                                                         |
| Sources<br>Nodes<br>Sets                                                               | Correct Coverage<br>InternalsInterviewsAgna2 - 51<br>Reference 1 - 0.88% Coverage<br>I also play Netball and attend a                                                                                                    | reference coded [0.1                         | 88% Coverage]                          |                  |                  |            | And if we t<br>double clic<br>the free no                                           |
| Sources<br>Nodes<br>Sets<br>Queries                                                    | Sintemalalinteriewe2Anna2- § 1<br>Reference 1 - 0.88% Coverage<br>I also play Netball and attend s                                                                                                    | reference coded [01                          | 88% Coverage]                          |                  |                  |            | And if we t<br>double clic<br>the free no<br>'Sport' we                             |
| Sources<br>Nodes<br>Sets<br>Queries<br>Models<br>Lucke                                 | SintemalalinterieweCAGnas2- § 1<br>KantanalalinterieweCAGnas2- § 1<br>Reference 1 = 0.88% Cowrage<br>I also play Netball and attend s                                                                                                    | reference coded [0.1                         | 88% Coverage]                          |                  |                  |            | And if we t<br>double clic<br>the free no<br>'Sport' we                             |
| sources<br>Nodes<br>Sets<br>Queries<br>Models<br>Unks<br>Classifications               | Sintemalalinteriewe2Anna2- § 1<br>Katemalalinteriewe2Anna2- § 1<br>Reference 1 = 0.88% Coverage<br>I also play Netball and attend s                                                                                                    | reference coded [0.1                         | 88% Coverage]                          |                  |                  |            | And if we t<br>double clic<br>the free no<br>'Sport' we<br>see the set              |
| ) Sources<br>Nodes<br>Sets<br>Queries<br>Models<br>Links<br>Classifications<br>Folders | Sintemalalinteriewe2Anna2- 6 I<br>Katemalalinteriewe2Anna2- 6 I<br>Reference I - 0.88% Coverage<br>I also play Netball and attend s                                                                                                    | reference coded [0.1                         | 88% Coverage                           |                  |                  |            | And if we t<br>double clic<br>the free no<br>'Sport' we<br>see the set<br>now appea |
| Sources<br>Nodes<br>Sets<br>Quertes<br>Models<br>Links<br>Classifications<br>Folders   | SintemaaloitasviewsAdona22-6 1<br>KontemaaloitasviewsAdona22-6 1<br>Reference 1 - 0.88% Cowrage<br>I also play Netball and attend a                                                                                                    | reference coded [0.1                         | 88%.Coverage]                          |                  |                  |            | And if we t<br>double clic<br>the free no<br>'Sport' we<br>see the sei<br>now appea |

### **Exercise**

- 1. Code the text 'Anna' for Sport.
- 2. Code the text 'Anna' for The Future career; family; volunteering.

# Output

### A. Colour Stripes

For example, we would like to see the distribution of coding for Fredric.

Open the Internals **Fredric**  $\rightarrow$  Click the button "**View Colour Stripes**" on the toolbar  $\rightarrow$  Choose the items you want (e.g. Selected items: Q 7a, 7b, 7c)  $\rightarrow$  the colour stripes will appear on the right

(if you do not want the stripes anymore, just click None under the button "View Colour Stripes")

| 😫 Volunteering.nvp - NVivo    |                                                                |                                                          |                                        |                         |            |                    |             | _ 8 ×    |
|-------------------------------|----------------------------------------------------------------|----------------------------------------------------------|----------------------------------------|-------------------------|------------|--------------------|-------------|----------|
| Ele Edit Yew Go Project Links | s <u>C</u> ode Format <u>T</u> ools <u>Wi</u> ndow <u>H</u> ei | p                                                        |                                        |                         |            |                    |             |          |
| New 🔹 😸 🕒 🖸 🚜 🐚 🕻             | <b>▶ ^: = - = - - -</b>                                        | - <b>3 9 9 1</b> F                                       | 🔎 🏭 🗮 🏝 Sor                            | By * 108 * -            |            |                    |             |          |
| Heading 1 👻 Arial             | • 16 • <u>A</u> • <b>B</b> <i>I</i> <u>U</u> /                 | None                                                     |                                        | 8353.                   |            |                    |             |          |
|                               |                                                                | Selected Items                                           |                                        |                         | -          |                    |             |          |
| Code At Name                  |                                                                | Nodes Most Coding                                        |                                        |                         | E          |                    |             |          |
|                               | 1                                                              | Nodes Least Coding                                       |                                        |                         |            |                    |             |          |
| Sources                       | Interviews                                                     | Nodes Recently Coding                                    |                                        | 1                       |            |                    | 1           |          |
| Internals                     | Name A No                                                      | Codes Deserve Only                                       | es                                     | Created On              | Created By | Modified On        | Modified By | <b>^</b> |
| Pocus Groups                  | Demodelle 11                                                   | Coding bensity only                                      | _                                      | 2/16/2006 12:22 AM      | KMC        | 0/20/2007 10:07 AM | MWU         |          |
| Photo Diarias                 | Cross Cultural Solutions 21                                    | Select Items                                             |                                        | 2/16/2006 12:22 AM      | KMC        | 2/21/2007 6.31 AM  | CMD         |          |
| Photo Prompts                 | S Fredric 11                                                   | Show Items Last Selected                                 |                                        | 2/16/2006 12:22 AM      | KMC        | 8/21/2007 9:31 AM  | KMC         |          |
| Project Notes                 | S Grace 71                                                     | Number of Strines                                        |                                        | 2/16/2006 12:22 AM      | KMC        | 8/21/2007 9:31 AM  | KMC         |          |
| 🙀 Externals                   | × 40                                                           | EC.                                                      |                                        | 2/10/2000 12:22 FM      | KHC .      | 0/01/0007-0.01 AM  | VHC         |          |
| 🧊 Memos                       | 10 Fredric                                                     |                                                          |                                        |                         |            |                    |             | ×        |
| E 📁 Search Folders            | O. 1. Current uses of                                          | time                                                     |                                        |                         |            |                    |             | - I      |
| All Sources Not Embedded      | Q.1 Current use of                                             | ume                                                      |                                        |                         |            |                    |             |          |
|                               | In an "ordinary" week, how a                                   | to you currently spend yo                                | our time?                              | -                       |            |                    |             |          |
|                               | (What takes most time, how m                                   | uch time spent on work,                                  | family, leisure etc                    | 2)                      |            |                    |             |          |
|                               | Well, five days of the week a                                  | e real work. Some night                                  | ts after work I try to                 | do something other      |            |                    |             |          |
|                               | than just have dinner and wab                                  | ch IV, such as play tenni                                | s, go to a restauran                   | or the pictures. we     |            |                    |             |          |
|                               | try to do sometning like this a                                | t least two of the live wo                               | rking day evenings                     | Out often it is less in | an<br>x    |                    |             |          |
|                               | to my meeting sound of golf                                    | ly morning is reserved to.<br>Phat aratter much takes or | i ule weekly shoppi<br>Soturdor dor On | Seturdar evenings w     | 1          |                    |             |          |
|                               | either just staw in and have a r                               | i nai pretty much rakes up                               | rith friende – about                   | 50/50 either mon        | c          |                    |             |          |
|                               | Sunday morning is Church an                                    | d then the afternoon is no                               | etty much just a bit                   | of relayation - some    |            |                    |             |          |
|                               | gardening. TV. reading or jus                                  | t pottering around                                       | inter just a on                        | of fortunation - John   |            |                    |             |          |
|                               |                                                                |                                                          |                                        |                         |            |                    |             |          |
|                               | Q.1a Feelings about o                                          | current time use?                                        |                                        |                         |            |                    |             |          |
|                               | (How do you feel about your i                                  | time use now? Does it fit                                | with your goals? A                     | re there other things   |            |                    |             |          |
|                               | you'd like to fit in?)                                         |                                                          |                                        |                         |            |                    |             |          |
|                               | Oh I like to think I've got a pr                               | etty good balance in life.                               | I believe in a bala                    | nced lifestyle – an     |            |                    |             |          |
|                               | appropriate amount of time fo                                  | r work, rest and play, as                                | they say. Although                     | like everyone else, I   |            |                    |             |          |
| Sources                       | guess, I wouldn't mind worki                                   | ng a bit less and having n                               | nore time for the ot                   | her stuff. But I can't  |            |                    |             |          |
| č                             | complain.                                                      |                                                          |                                        |                         |            |                    |             |          |
| Nodes                         | 0.2 Time was fee a                                             |                                                          |                                        |                         |            |                    |             |          |
| A Sets                        | Q.2 Time use ten y                                             | ears on                                                  |                                        |                         |            |                    |             |          |
| 0                             | Please think ahead, to your li                                 | fe ten years from now. H                                 | ow does your use oj                    | time look then?         |            |                    |             |          |
| 🖉 Queries                     | (What will your goals be then                                  | ? Will you be employed?                                  | What will you do v                     | vhen you are not        |            |                    |             |          |
| Madala                        | Ten years from now Limaging                                    | it will be pretty much th                                | e same as now As                       | Issid Treckon Fre       |            |                    |             |          |
| - Prodess                     | got it pretty right as far as bal                              | ance goes.                                               | te sume us now. The                    | 1 July, 11 Conton 1 VC  |            |                    |             |          |
| P Links                       | a                                                              |                                                          |                                        |                         |            |                    |             |          |
|                               | Q.2a Feelings about 1                                          | uture time use?                                          |                                        |                         |            |                    |             |          |
| Classifications               | Does it fit with your goals? D                                 | o vou expect to have eno                                 | ugh time to do wha                     | t vou want to do?)      |            |                    |             |          |
| Polders                       | Well, because I've got it prett                                | y right. I don't really hav                              | e any goal to chang                    | e my lifestyle much i   | n          |                    |             |          |
| - Tolders                     | that timeframe. Although it w                                  | yould be nice to will the l                              | ottery and retire fro                  | m work – but that's     |            |                    |             |          |
| ».                            | just being greedy.                                             |                                                          | -                                      |                         |            |                    |             | -        |
| XY Nodes: 102 Beferences: 175 | Editable Line: 1 Column: 0                                     |                                                          |                                        |                         |            |                    |             |          |
|                               |                                                                |                                                          |                                        |                         |            |                    |             |          |

| 🚯 Volunteering.nvp - NVivo                                                                                                    |                              |                                                   |                          |                              |            |                       | _ <del>5</del> ×  |
|----------------------------------------------------------------------------------------------------|------------------------------|---------------------------------------------------|--------------------------|------------------------------|------------|-----------------------|-------------------|
| Eile Edit Yiew Go Project Links                                                                                                    | Code Format Tools Wind       | ow <u>H</u> elp                                   |                          |                              |            |                       |                   |
| New 🔹 🖽 🗁 🖸 🚜 🐚 😭                                                                                                    | n-11 =- =- =-                | 🗟 - 🛯 - 🧷 🏷 🔕                                     | [] 유요 티 북 출              | Sort By 🛪 🛛 🖿 💂              |            |                       |                   |
| Normal 👻 Times New Roman                                                                                                    | • 12 • A • B I U             |                                                   | 「建建田田 <b>田</b> 」         | 99353                        |            |                       |                   |
| <b>0</b>                                                                                                    |                              |                                                   |                          |                              |            |                       |                   |
| Code At Name 💌                                                                                                    | ×                            | In Free Nodes                                     | -<br>                    | 🗟 🕾 - 🖡 🖡 📮                  |            |                       |                   |
| Sources                                                                                                    | Interviews                   |                                                   |                          |                              |            |                       |                   |
| 🖃 🎾 Internals                                                                                                    | Name 🗠                       | Nodes                                             | References               | Created On                   | Created By | Modified On           | Modified By       |
| 🧭 Focus Groups                                                                                                    | 일 Anna                       | 98                                                | 190                      | 2/16/2006 12:22 AM           | KMC        | 10/28/2007 10:07 AM   | MW0               |
| Interviews                                                                                                    | Bernadette                   | 111                                               | 161                      | 2/16/2006 12:22 AM           | KMC        | 8/21/2007 8:31 AM     | KMC               |
| Photo Diaries                                                                                                    | 🕒 Cross Cultural Solutions   | 31                                                | 74                       | 8/22/2007 8:21 AM            | KMC        | 2/21/2008 5:22 AM     | SMB               |
| Photo Prompts                                                                                                    | Fredric                      | 102                                               | 175                      | 2/16/2006 12:22 AM           | KMC        | 8/21/2007 8:31 AM     | KMC               |
| Eutoropia                                                                                                    | Grace                        | 71                                                | 80                       | 2/16/2006 12:22 AM           | KMC        | 8/21/2007 8:31 AM     | KMC -             |
| Memos                                                                                                    | P Fredric                    | 1.40                                              |                          |                              | - VIII-    | THE REAL PROPERTY AND | ×                 |
| E 🎾 Search Folders                                                                                                    | ICCI INC FORMICCI NOI        | . Incar, comment wor                              | A usually mediecs sol    | ne sore or nar using or      |            |                       |                   |
| All Sources                                                                                                    | sacrifice on the part of     | the volunteer, and I didn                         | t feel anything like th  | at.                          |            |                       | 1.7o              |
| An address from Embedded                                                                                                    | Would you do more in         | future?                                           |                          |                              |            |                       | F O               |
|                                                                                                    | More Saturday Night (        | hurch Socials? No, I'm t                          | oo old for that now –    | they are meant for the       |            | ens)                  | ц<br>р            |
|                                                                                                    | younger, single people       | Would I do other sorts of                         | f volunteer work? W      | ell, I've never really       |            | ation<br>y            | - Q               |
|                                                                                                    | thought much about 1t.       | lmean, as Isaid, l've g                           | ot most of my time alr   | eady allocated to work, rest |            | ur tin S              | 3                 |
|                                                                                                    | and play. Maybel cou         | ld start thinking about gi                        | ving up a little of my t | ime for something like that  |            |                       | N 02              |
|                                                                                                    | Our church does a lot o      | i good charity work in th                         | T 11 - 1                 | appose I could get involved  | 1          | anka a                | ů,                |
|                                                                                                    | and the church               | in not sure what exactly.                         | T d be doing sometim     | ing good for the community   | '          |                       | ŏ                 |
|                                                                                                    | If you mean full-time t      | olunteer work you know                            | , going overseas for a   | while I don't think so       |            |                       |                   |
|                                                                                                    | I've just got too many       | commitments here, work                            | and so on.               | winte, i don t annie 50.     | Î          |                       |                   |
|                                                                                                    | 0.5 What sorts               | of people volu                                    | nteer?                   |                              |            |                       |                   |
|                                                                                                    | W.S WINGL SOILS              | o people volu                                     |                          |                              |            | 2                     |                   |
|                                                                                                    | Well, I honestly think i     | nost volunteers have wh                           | at I would call "Christ  | ian" values. I don't mean    |            | onn                   |                   |
|                                                                                                    | they re Christians, just     | that they have that sort o                        | t community-minded       | values and etnics. I m sure  |            | unit                  |                   |
|                                                                                                    | people of other religion     | is nave them too. And I                           | suppose you need to h    | ave a bit of spare time too. |            | - mir                 |                   |
|                                                                                                    | You know if you've a         | e a fot of time to volunte                        | other commitments a      | to then where are non        |            | ded                   |                   |
| Sources                                                                                                    | going to fit in voluntee     | r work?                                           | outer commitments, e     | ac, men where are you        |            |                       |                   |
| O Nodes                                                                                                    | O Fo Tuminol vol             | an an an an an an an an an an an an an a          |                          |                              |            |                       |                   |
| A Sets                                                                                                    | w.Ja Typical VOI             | uncer worker?                                     |                          |                              |            |                       |                   |
|                                                                                                    | Well as I said someor        | <i>icui volunteeri</i><br>ie with a community-min | ded spirit and plenty :  | f spare time. I don't know   |            |                       |                   |
| 🔎 Queries                                                                                                    | of any people who do         | olunteer work who are v                           | zorking full-time. Wh    | at with kids and             |            |                       |                   |
|                                                                                                    | commitments, there ju        | t isn't enough time if yo                         | u're working.            |                              |            |                       |                   |
|                                                                                                    | (For each "typical", d       | o you know anyone like t                          | hat? What do you thin    | k of them?)                  |            |                       |                   |
| C Links                                                                                                    | The only volunteers 11       | now are the ones doing o                          | ommunity work for th     | e Church. They are all       |            | onte                  |                   |
|                                                                                                    | nousewives. That's no        | t very pointically correct,                       | is it ( I mean married   | lacues at nome who are not   |            | ×                     |                   |
|                                                                                                    | Of course there are oth      | ican, incy renot paid, th                         | ey ie just nome, with :  | spare ume.<br>               | 6          |                       |                   |
| C Folders                                                                                                    | or course mere are oth       | ei peopie wno do volunti                          | er work; students and    | so on. they have plenty o    | L          |                       |                   |
|                                                                                                    | I don't know anvone w        | ho has gone overseas to                           | do volunteer work. Bu    | t vou know. I think that's   |            |                       |                   |
| , view of the second second se | a doin t Killow allyoffe w   | no nas gone overseas to                           | ao soluniteer work. Du   | s you know, I unlik fildt s  |            |                       |                   |
| A YY Nodes: 102 References: 175                                                                                                    | 7 Read-Only Line: 53 Column: | 16                                                |                          |                              |            |                       |                   |
| 🏄 Start 📗 🐖 Using Nvivo step by ste                                                                                                    | p 🚯 Volunteering.nvp -       | NV                                                |                          |                              |            |                       | 🏷 🟐 😤 🔍 🎦 3:10 PM |

## **Exercise**

1. View the colour stripes of 'Nodes most coding' for the source 'Anna'.

#### **B.** Charts

For example, we would like to create a chart for the coding of Fredric. We can do this in two ways:

(i) Right click Fredric  $\rightarrow$  Choose **Chart Document Coding** (this will chart all the codes in the document)  $\rightarrow$  the bar chart will appear at the bottom

| Volunteering.nvp - NVivo           |                                             |                                       |                        |                    |                |                     | _ 6 ×             |
|------------------------------------|---------------------------------------------|---------------------------------------|------------------------|--------------------|----------------|---------------------|-------------------|
| Ele Edit View Go Project Links     | ; <u>C</u> ode <u>T</u> ools <u>W</u> indow | Help                                  |                        |                    |                |                     |                   |
| 🐘 New 🔹 😸 🗁 🖸 👪 🗎 🗎                | n • = • = •                                 | 🗏 - Ba - 🗐 - 🦪 🕲                      | 🎱 🛾 🖪 A A 🕯 🗮 🕯        | Sort By * 🚺 * 🖕    |                |                     |                   |
|                                    | - A - B                                     | / U / - Òn - ≣                        |                        | 1 10 10 13 19 10 L |                |                     |                   |
| b million or he had one of         | RA AR                                       |                                       |                        |                    |                |                     |                   |
| PUNNWW C                           |                                             |                                       |                        |                    | - <del>-</del> |                     |                   |
| Code At Name *                     |                                             | In Free Nodes                         | × 🔊 📬                  | 1 To E 1 🔿 🛪 🔒     |                |                     |                   |
| Sources                            | Interviews                                  |                                       |                        |                    |                |                     |                   |
| 🗄 🤡 Internals                      | Name                                        | △ Nodes                               | References             | Created On         | Created By     | Modified On         | Modified By       |
| 🧭 Focus Groups                     | Anna                                        | 98                                    | 190                    | 2/16/2006 12:22 AM | KMC            | 10/28/2007 10:07 AM | MWD.              |
| 📁 Interviews                       | Bernadette                                  | 111                                   | 161                    | 2/16/2006 12:22 AM | KMC            | 8/21/2007 8:31 AM   | KMC               |
| Photo Diaries                      | 月 Cross Cultural Solutio                    | ans 31                                | 74                     | 8/22/2007 8:21 AM  | KMC            | 2/21/2008 5:22 AM   | SMB               |
| Photo Prompts     Devices Mater    | Fredic                                      | Open Dog ment                         | CTRL+SHIFT+O           | 2/16/2006 12:22 AM | КМС            | 8/21/2007 8:31 AM   | KMC               |
| Froject Notes                      | Grace                                       | · · · · · · · · · · · · · · · · · · · |                        | 2/16/2006 12:22 AM | KMC            | 8/21/2007 8:31 AM   | KMC               |
| Memos                              | D Ken                                       | Egport                                | •                      | 2/16/2006 12/22 AM | KMC            | 8/21/2007 8:31 AM   | KMC KMC           |
| 🗄 😇 Search Folders                 | Mary<br>Nick                                | Print                                 | •                      | 2/16/2006 12:22 AM | KMC            | 0/21/2007 0:31 AM   | KMC KMC           |
| 🙀 All Sources                      | Pater                                       | 🚨 Cut                                 | CTRL+X                 | 8/21/2007 9:25 AM  | KMC            | 10/27/2007 6-05 AM  | KMC               |
| 🙀 All Sources Not Embedded         | S Phoebe                                    | Copy                                  | CTRL+C                 | 2/16/2006 12:22 AM | KMC            | 8/21/2007 8:31 AM   | KMC               |
|                                    | Suni                                        |                                       |                        | 2/16/2006 12:22 AM | KMC            | 8/21/2007 8:31 AM   | KMC               |
|                                    | -                                           | Delece                                | DELETE                 |                    |                |                     |                   |
|                                    |                                             | Create As                             | •                      |                    |                |                     |                   |
|                                    |                                             | Add To Set                            |                        |                    |                |                     |                   |
|                                    |                                             | Chart Document Co                     | ing                    |                    |                |                     |                   |
|                                    |                                             | Chart Dog mont Co                     | Ing he Attribute Value |                    |                |                     |                   |
|                                    |                                             | Charc Docomeric Con                   | In g by Attribute Tage |                    |                |                     |                   |
|                                    |                                             | Document Properties                   | CTRL+SHIFT+P           |                    |                |                     |                   |
|                                    |                                             | Code Sources                          |                        |                    |                |                     |                   |
|                                    |                                             | Lines de Caraces                      |                        |                    |                |                     |                   |
|                                    |                                             | -                                     | · · · · ·              |                    |                |                     |                   |
|                                    |                                             | Auto Code                             |                        |                    |                |                     |                   |
|                                    |                                             | Range Code                            |                        |                    |                |                     |                   |
| Sources                            |                                             | Update Ele Location                   |                        |                    |                |                     |                   |
| O Nodes                            |                                             | Rotate                                | ×                      |                    |                |                     |                   |
| 🙆 Sets                             |                                             | Compress                              |                        |                    |                |                     |                   |
| 🔊 Queries                          |                                             | Brightness & Contra                   | t                      |                    |                |                     |                   |
| Q Models                           |                                             |                                       |                        |                    |                |                     |                   |
| Links                              |                                             |                                       |                        |                    |                |                     |                   |
|                                    |                                             |                                       |                        |                    |                |                     |                   |
| Classifications                    |                                             |                                       |                        |                    |                |                     |                   |
| 🥖 Folders                          |                                             |                                       |                        |                    |                |                     |                   |
| *                                  |                                             |                                       |                        |                    |                |                     |                   |
| A YY 11 Items                      |                                             |                                       |                        |                    |                |                     |                   |
| 🛃 Start 🛛 🔄 Using Nvivo step by sb | ep 🚯 Volunteering.                          | .nyp - NV                             |                        |                    |                |                     | S 🗐 S O 😋 3:15 PM |
|                                    |                                             |                                       |                        |                    |                |                     |                   |

| 😫 Volunteering.nvp - N¥ivo         |                 |                  |          |          |        |         |        |      |         |         |              |          |               |        |                    |         |          |        |          |         |          |       |             |           |                      | _ 8 >    |
|------------------------------------|-----------------|------------------|----------|----------|--------|---------|--------|------|---------|---------|--------------|----------|---------------|--------|--------------------|---------|----------|--------|----------|---------|----------|-------|-------------|-----------|----------------------|----------|
| Elle Edit Yew Go Project Too       | ls <u>Wi</u> ni | dow <u>H</u> el; | p        |          |        |         |        |      |         |         |              |          |               |        |                    |         |          |        |          |         |          |       |             |           |                      |          |
| New 🔹 😸 🖻 🚜 🖬 🗊                    | h 🔊 -           |                  | - =      |          | - Ba   | - i tih | - 13 1 | 00   |         | A.      | 0.0          | 111      | 7 4           | Sort   | By +               | ba - l  |          |        |          |         |          |       |             |           |                      |          |
|                                    |                 | × A              | - B      |          | п      | 1 - 8   | - ==   | =    |         |         | site 1:0     | : :=     | 46            | - 90a  | 10                 | 9 89    | 98.      |        |          |         |          |       |             |           |                      |          |
|                                    | _               | - 84             | N        |          | 1      |         |        |      |         |         | 10 100       | . ,      |               | 600 El | 8 189              | n. an   |          | ÷      | _        |         |          |       |             |           |                      |          |
| Code At                            |                 | 14               | NR .     |          |        | n       |        | n of |         |         | ,<br>101 100 |          | 0<br>2        |        | 8 <b>88</b><br>주 - |         |          |        |          | 5       |          |       |             |           |                      |          |
| Sources                            | Inte            | rviewe           | ,        | _        |        |         |        |      |         |         |              |          | · · · · · · · |        | u                  |         | -        |        |          |         |          |       |             |           |                      |          |
| Sources                            | M               | I VIC VVS        | •        |          |        | Madaa   |        |      |         | Raf     |              |          |               |        | Crea               | od On   |          |        | Creater  | P.,.    |          | Madi  | ind On      |           | Madfiel Pu           |          |
| Focus Groups                       | A (             | nna              |          |          | ~      | 98      |        |      |         | 190     | )            | •        |               |        | 2/16               | /2006 1 | 2:22 AF  | м      | KMC      | Бу      |          | 10/2  | 8/2007 10:1 | 07 AM     | MW0                  |          |
| Dinterviews                        | б в             | ernadette        |          |          |        | 111     |        |      |         | 161     |              |          |               |        | 2/16               | /2006 1 | 2:22 AP  | м      | KMC      |         |          | 8/21  | /2007 8:31  | δΜ        | KMC                  |          |
| Photo Diaries                      | ji c            | ross Cultu       | ral Soli | utions   |        | 31      |        |      |         | 74      |              |          |               |        | 8/22               | /2007 8 | 3:21 AM  |        | KMC      |         |          | 2/21  | /2008 5:22  | АМ        | SMB                  |          |
| Photo Prompts                      | D Fi            | redric           |          |          |        | 102     |        |      |         | 175     | 5            |          |               |        | 2/16               | /2006 1 | 2:22 A   | м      | KMC      |         |          | 8/21. | /2007 8:31  | ăМ        | KMC                  |          |
| Project Notes                      | <b>)</b> G      | race             |          |          |        | 71      |        |      |         | 80      |              |          |               |        | 2/16               | /2006 1 | 12:22 AP | м      | KMC      |         |          | 8/21  | /2007 8:31  | δМ        | KMC                  |          |
| 🛃 Externals                        | n v             |                  |          |          |        | 40      |        |      |         | EC.     |              |          |               |        | 2.80               | 10000.1 | 0.00.14  |        | VHC      |         |          | 0.125 | 20002-0-04  |           | KHC.                 |          |
| Memos Search Folders               | <b>D</b> Fr     | edric - C        | oding    | b        |        |         |        |      |         |         |              |          |               |        |                    |         |          |        |          |         |          |       |             |           |                      | 3        |
| All Sources                        |                 |                  |          | _        |        |         |        |      |         | Fredr   | ic - Cr      | ndina I  | w Nor         | le.    |                    |         |          |        |          |         |          | Ge    | neral Axe   | s   3D    |                      |          |
| 🙀 All Sources Not Embedded         |                 | 100%             |          |          |        |         |        |      |         |         |              |          | .,            |        |                    |         |          |        |          |         |          | Ē     | Title       |           |                      |          |
|                                    |                 | 10010            |          |          |        |         |        |      |         |         |              |          |               |        |                    |         |          |        |          |         |          | E.    | Show        | Free      | kic - Coding by Node |          |
|                                    |                 |                  |          |          |        |         |        |      |         |         |              |          |               |        |                    |         |          |        |          |         |          |       | Franciant   | Con       | ler.                 | -        |
|                                    |                 | 30%              |          |          |        |         |        |      |         |         |              |          |               |        |                    |         |          |        |          |         |          |       | again, and  | Len       |                      |          |
|                                    |                 |                  |          |          |        |         |        |      |         |         |              |          |               |        |                    |         |          |        |          |         |          | F     | ont         | Aria      |                      | •        |
|                                    |                 | 80%              |          | -        |        |         |        |      |         |         |              |          |               |        |                    |         |          |        |          |         |          | s     | ize         | 10        | -                    |          |
|                                    |                 |                  |          |          |        |         |        |      |         |         |              |          |               |        |                    |         |          |        |          |         |          | c     | olor        |           | Black                | -        |
|                                    |                 | 70%              |          |          |        |         |        |      |         |         |              |          |               |        |                    |         |          |        |          |         |          | - 11  |             |           |                      | _        |
|                                    |                 |                  |          |          |        |         |        |      |         |         |              |          |               |        |                    |         |          |        |          |         |          |       |             |           | olu                  |          |
|                                    |                 | 60%              |          | -        |        |         |        |      |         |         |              |          |               |        |                    |         |          |        |          |         |          | - 11  |             |           | alic                 |          |
|                                    |                 |                  |          |          |        |         |        |      |         |         |              |          |               |        |                    |         |          |        |          |         |          |       |             | Π.        | Inderline            |          |
|                                    |                 | 50%              |          | -        |        |         |        |      |         |         |              |          |               |        |                    |         |          |        |          |         |          | -     | Vircalanan  |           |                      |          |
|                                    | lage            |                  |          |          |        |         |        |      |         |         |              |          |               |        |                    |         |          |        |          |         |          |       |             |           |                      |          |
|                                    | 8               | 40%              |          |          |        |         |        |      |         |         |              |          |               |        |                    |         |          |        |          |         |          | - 1 - | Legend      | Ing       | n                    | <u> </u> |
|                                    | ě               |                  |          | -        |        |         |        |      |         |         |              |          |               |        |                    |         |          |        |          |         |          |       | Data val    | ue labels |                      |          |
| <u> </u>                           | ette            | 30%              |          |          |        |         |        |      |         |         |              |          |               |        |                    |         |          |        |          |         |          | -     |             |           |                      |          |
| Sources                            | Perc            |                  |          |          |        |         |        |      |         |         |              |          |               |        |                    |         |          |        |          |         |          |       |             |           |                      |          |
| Nodes                              | 1               | 20%              |          |          |        |         |        |      |         |         |              |          |               |        |                    |         |          |        |          |         |          |       |             |           |                      |          |
| Cate                               |                 |                  |          |          |        |         |        |      |         |         |              |          |               |        |                    |         |          |        |          |         |          |       |             |           |                      |          |
| 0                                  |                 | 10%              |          |          |        |         |        |      |         |         |              | _        | _             | _      |                    |         |          |        |          |         |          | -     |             |           |                      |          |
| 🔊 Queries                          |                 |                  |          |          |        |         |        |      |         |         |              |          |               |        |                    |         |          |        |          |         |          |       |             |           |                      |          |
| Sector Models                      |                 | 0%               | dric     | OWIC     | time   | ded     | 8      | text | nte     | E       | of 1         | a tor    | Siece         | eije   | 10                 | tig     | Pu       | ê li   | ų,       | i i     | e<br>E   |       |             |           |                      |          |
| Cinks                              |                 |                  | F.       | fty or ( | 3 your | đy mir  | eering | 3    | cal vol | ervatio | nt use       | entive   | thg off       | have   | ectiver            | Motive  | - up     | ack of | ly situe | alvin a | sorts    |       |             |           |                      |          |
| () Classifications                 |                 |                  |          | Commun   | giving | commur  | Volunt |      | Sa Typi | /a Cons | .1 Curre     | o la Inc | det.          |        | effe               |         | isnoH q  |        | fami     |         | 5 What : |       |             |           |                      |          |
| 💋 Folders                          |                 |                  |          | 5        |        | -       | ò      |      | ø       | G       | ø            | 9        |               |        |                    |         | 0.7      |        |          |         | ð        |       |             |           |                      |          |
| ,                                  |                 |                  |          |          |        |         |        |      |         |         | N            | lode     |               |        |                    |         |          |        |          |         |          |       |             |           |                      |          |
| <b>&amp;</b> w                     |                 |                  |          |          |        |         |        |      |         |         |              |          |               |        |                    |         |          |        |          |         |          |       |             |           |                      |          |
| 🐉 Start 🛛 🔤 Using Nvivo step by st | ep              | 🗓 Volun          | nteerii  | ng.nv    | p - NV |         |        |      |         |         |              |          |               |        |                    |         |          |        |          |         |          |       |             |           | 83800                | 3:17 PM  |

(ii) Click Charts under Tools (or the Charts button on the toolbar)

 $\rightarrow$  Choose the appropriate item (e.g. **Coding for a soucre**) in the Charts Wizard

→ Select the details under each item (e.g. Source: Fredric; X-axis: Most coded nodes; Y-axis: Number of references coded)

| art Wizard                    |    |                          |       |                               | ?                            |
|-------------------------------|----|--------------------------|-------|-------------------------------|------------------------------|
| Chart <u>i</u> tems           |    |                          |       |                               |                              |
| Source                        |    |                          |       |                               | <u>S</u> elect               |
| Z-axis                        |    |                          |       |                               |                              |
| Most coded nodes              |    |                          | •     | 20 📫                          |                              |
| <u>Y</u> -axis                |    |                          |       |                               |                              |
| Percentage coverage           | je |                          | -     |                               |                              |
| Z-axis                        |    |                          |       |                               |                              |
| None                          |    |                          | •     |                               |                              |
| C <u>h</u> art display type — |    |                          |       |                               |                              |
| Column<br>Bar                 |    |                          |       | 200<br>100<br>120<br>60<br>40 |                              |
|                               |    | 🔲 Dis <u>p</u> lay in 3D |       | an sea                        | ACT<br>Distantion<br>Distant |
|                               |    | B                        | ack [ | Finish                        | Cancel                       |

 $\rightarrow$  the chart will appear

This way of creating a chart is useful when you only want to create a chart for particular nodes, or when you want to create a chart for a node across documents.

To export chart: Right click on the chart  $\rightarrow$  Choose **Export Chart**  $\rightarrow$  Choose the location

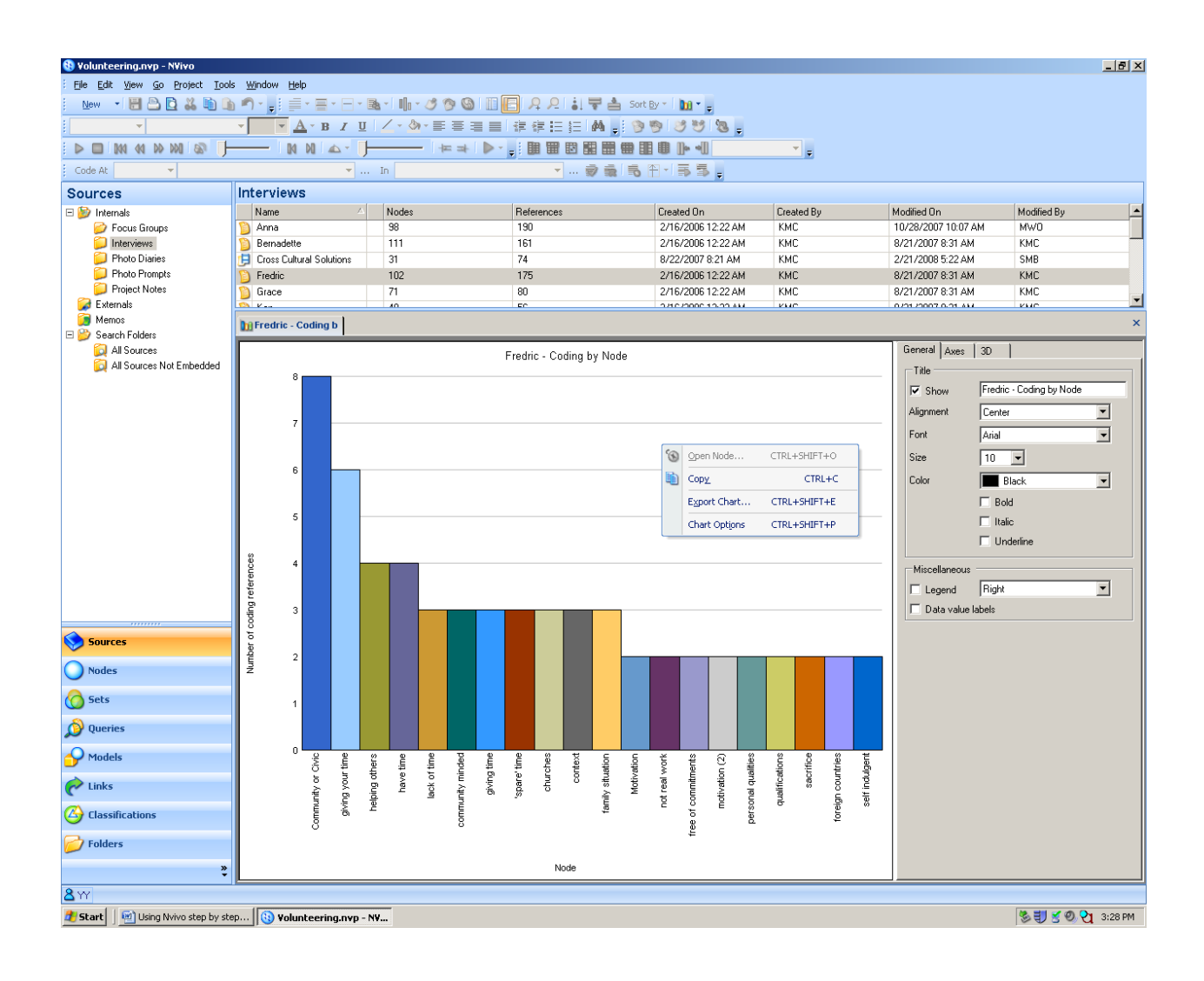

Another example of chart:

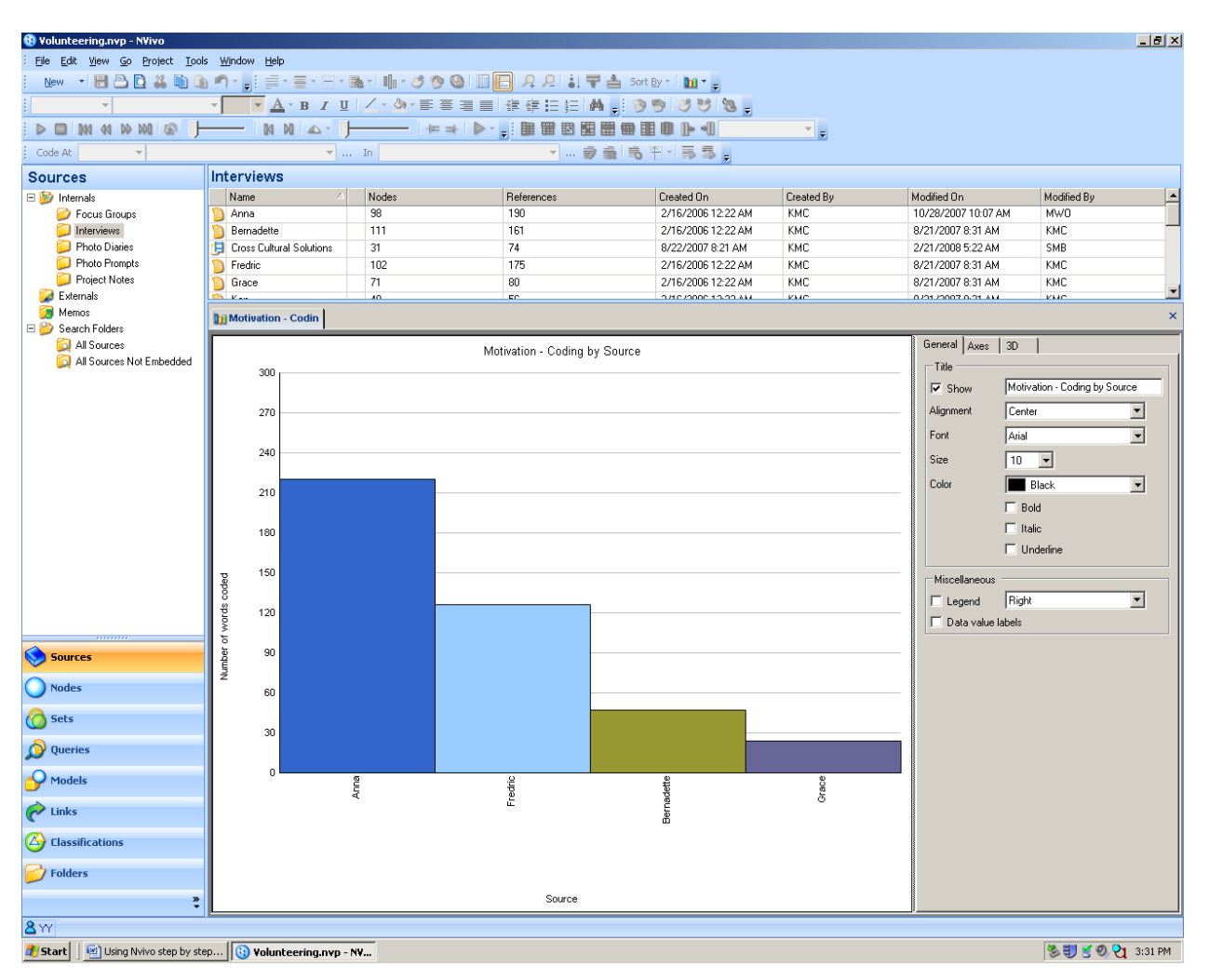

Selected node "Motivation" + Selected sources + Number of words coded

### **Exercise**

1. Create a chart for the source 'Anna', with the X-axis representing 'Most coded nodes' and the Y-axis representing 'Number of coding references'.

### C. Producing reports/ summaries

For example, we would like to produce a report of coding of Fredric

Click **Reports** under **Tools**  $\rightarrow$  Choose **Coding Summary**  $\rightarrow$  Select the source (e.g. Fredric)  $\rightarrow$  Select the nodes and users required  $\rightarrow$  Choose how detail you want  $\rightarrow$  The report will be produced in another window

You can export the report by clicking the "Export report" button on the top left-hand corner.

| 🚯 Volunteering.nvp - NVivo                                     |                                                        |                 |                           |                 |                              |            |                    |             |                     |                   |  |  |  |
|----------------------------------------------------------------|--------------------------------------------------------|-----------------|---------------------------|-----------------|------------------------------|------------|--------------------|-------------|---------------------|-------------------|--|--|--|
| Eile Edit View Go Project Links                                | Elle Edit View Go Broject Links Code Tools Window Help |                 |                           |                 |                              |            |                    |             |                     |                   |  |  |  |
| New                                                            |                                                        |                 |                           |                 |                              |            |                    |             |                     |                   |  |  |  |
| <b>•</b>                                                       | Query → 手 専 事 書 書 律 律 任 任 論 (1) う う づ づ う う つ づ づ ち 。  |                 |                           |                 |                              |            |                    |             |                     |                   |  |  |  |
|                                                                | •                                                      | Project Summary |                           |                 |                              |            |                    |             |                     |                   |  |  |  |
| Code At Name Casebook                                          |                                                        | •               | Source Summary            |                 |                              |            |                    |             |                     |                   |  |  |  |
| Sources                                                        | Charts                                                 |                 |                           | Node Summary    |                              |            | •                  |             |                     |                   |  |  |  |
| E Dinternals                                                   | Nar Customize                                          |                 | Relationship Summary      |                 | 24                           | Created On | Created By         | Modified On | Modified By         |                   |  |  |  |
| Focus Groups     D An     Reset Custo     D Bei     Compart an |                                                        | Reset Custom    | izations                  | Attribute Summa | ry                           |            | 2/16/2006 12:22 AM | KMC         | 10/28/2007 10:07 AM | MWO               |  |  |  |
|                                                                |                                                        | Compact and I   | d Repair                  |                 |                              |            | 2/16/2006 12:22 AM | KMC         | 8/21/2007 8:31 AM   | KMC               |  |  |  |
| Photo Diaries                                                  | Crc                                                    |                 | (opun m                   | -               |                              | ļ          | 8/22/2007 8:21 AM  | KMC         | 2/21/2008 5:22 AM   | SMB               |  |  |  |
| Proto Prompts                                                  | Fre                                                    | Options         | 71                        |                 | 1/5                          |            | 2/16/2006 12:22 AM | KMC         | 8/21/2007 8:31 AM   | KMC               |  |  |  |
| Section 201                                                    | Ken                                                    |                 | 48                        |                 | 56                           |            | 2/16/2006 12:22 AM | KMC         | 8/21/2007 8:31 AM   | KMC               |  |  |  |
| 🧊 Memos                                                        | Mary                                                   |                 | A 89                      |                 | 132                          |            | 2/16/2006 12:22 AM | KMC         | 8/21/2007 8:31 AM   | KMC               |  |  |  |
| 🖃 🎬 Search Folders                                             | Nick                                                   |                 | 40                        |                 | 49                           |            | 2/16/2006 12:22 AM | KMC         | 8/21/2007 8:31 AM   | KMC               |  |  |  |
| All Sources                                                    | ᅙ Peter                                                |                 | 8 21                      |                 | 32                           |            | 8/21/2007 8:35 AM  | KMC         | 10/27/2007 6:05 AM  | KMC               |  |  |  |
| All Sources Not Embedded                                       | Phoebe                                                 |                 | 59                        |                 | 78                           |            | 2/16/2006 12:22 AM | KMC         | 8/21/2007 8:31 AM   | KMC               |  |  |  |
|                                                                | 📔 Sunil                                                |                 | 44                        |                 | 54                           |            | 2/16/2006 12:22 AM | KMC         | 8/21/2007 8:31 AM   | KMC               |  |  |  |
|                                                                |                                                        |                 | <u>N</u> ode              | is A            | di Souri                     |            | -<br>-             | Seject.     |                     |                   |  |  |  |
| Sources                                                        |                                                        |                 | Coded By All Users Select |                 |                              |            |                    |             |                     |                   |  |  |  |
| Sets                                                           |                                                        |                 | Incl                      | lude            |                              |            |                    |             |                     |                   |  |  |  |
| 🔊 Queries                                                      |                                                        |                 | Source description        |                 |                              |            |                    |             |                     |                   |  |  |  |
| <b>O</b> Models                                                |                                                        |                 | - Cadina reference debail |                 |                              |            |                    |             |                     |                   |  |  |  |
| C Links                                                        |                                                        |                 |                           |                 |                              |            |                    |             |                     |                   |  |  |  |
| Classifications                                                |                                                        |                 | None                      |                 |                              |            |                    |             |                     |                   |  |  |  |
| 📂 Folders                                                      |                                                        |                 | C Content range           |                 |                              |            |                    |             |                     |                   |  |  |  |
| » 👻                                                            |                                                        |                 |                           |                 |                              |            |                    |             |                     |                   |  |  |  |
| 8 YY 11 Items                                                  |                                                        |                 |                           | U Lode          | Coded text and content range |            |                    |             |                     |                   |  |  |  |
| 🏄 Start 📋 🐏 Using Nvivo step by ste                            | ep 🚯 Vol                                               | lunteering.n    |                           |                 |                              |            |                    |             |                     | 🏷 💨 🔮 🧶 😋 3:36 PM |  |  |  |
|                                                                |                                                        |                 |                           |                 |                              |            |                    |             |                     |                   |  |  |  |
|                                                                |                                                        |                 |                           |                 |                              |            | OK                 | Cano        | el                  |                   |  |  |  |

### **Exercises**

- 1. Produce the coding summary report of 'All Nodes' in the source 'Anna', **without** any coded text or content rage.
- 2. Export the report to anywhere in your laptop.